### ADSP-BF706 EZ-KIT Mini<sup>™</sup> Evaluation System Manual

Revision 1.1, January 2015

Part Number 82-000586-01

Analog Devices, Inc. One Technology Way Norwood, Mass. 02062-9106

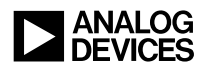

#### **Copyright Information**

©2015 Analog Devices, Inc., ALL RIGHTS RESERVED. This document may not be reproduced in any form without prior, express written consent from Analog Devices, Inc.

Printed in the USA.

#### Disclaimer

Analog Devices, Inc. reserves the right to change this product without prior notice. Information furnished by Analog Devices is believed to be accurate and reliable. However, no responsibility is assumed by Analog Devices for its use; nor for any infringement of patents or other rights of third parties which may result from its use. No license is granted by implication or otherwise under the patent rights of Analog Devices, Inc.

#### **Trademark and Service Mark Notice**

The Analog Devices logo, Blackfin, CrossCore, EngineerZone, and SigmaDSP are registered trademarks of Analog Devices, Inc.

Blackfin+ and EZ-KIT Mini are trademarks of Analog Devices, Inc.

All other brand and product names are trademarks or service marks of their respective owners.

#### **Regulatory Compliance**

The ADSP-BF706 EZ-KIT Mini is designed to be used solely in a laboratory environment. The board is not intended for use as a consumer end product or as a portion of a consumer end product. The board is an open system design which does not include a shielded enclosure and therefore may cause interference to other electrical devices in close proximity. This board should not be used in or near any medical equipment or RF devices.

The ADSP-BF706 EZ-KIT Mini is in the process of being certified to comply with the essential requirements of the European EMC directive 2004/108/EC and therefore carries the "CE" mark.

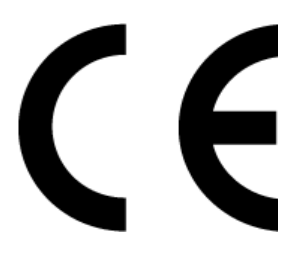

The EZ-KIT Mini evaluation system contains ESD (electrostatic discharge) sensitive devices. Electrostatic charges readily accumulate on the human body and equipment and can discharge without detection. Permanent damage may occur on devices subjected to high-energy discharges. Proper ESD precautions are recommended to avoid performance degradation or loss of functionality. Store unused EZ-KIT Mini boards in the protective shipping package.

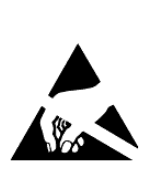

# CONTENTS

#### PREFACE

| Product Overview          | x    |
|---------------------------|------|
| Purpose of This Manual    | xii  |
| Intended Audience         | xii  |
| Manual Contents           | xiii |
| What's New in This Manual | xiii |
| Technical Support         | xiv  |
| Supported Processors      | xiv  |
| Supported Tools           | xv   |
| Product Information       | xv   |
| Analog Devices Website    | xv   |
| EngineerZone              | xvi  |
| Notation Conventions      | xvi  |
|                           |      |

#### USING ADSP-BF706 EZ-KIT MINI

| Package Contents         | 1-2 |
|--------------------------|-----|
| ADSP-BF706 EZ-KIT Mini   | 1-2 |
| Default Configuration    | 1-3 |
| EZ-KIT Mini Installation | 1-4 |

#### Contents

|   | EZ-KIT Mini Session Startup                              | 1-4  |
|---|----------------------------------------------------------|------|
|   | Evaluation License                                       | 1-7  |
|   | SPI Flash                                                | 1-8  |
|   | Audio Codec                                              | 1-8  |
|   | USB Interface                                            | 1-8  |
|   | ADSP-BF706 EZ-KIT Mini for Arduino Uno R3 Connectivity . | 1-9  |
|   | External Connection Points                               | 1-9  |
|   | Debug Interface                                          | 1-9  |
|   | Power-On-Self Test                                       | 1-10 |
|   | Power Architecture                                       | 1-10 |
|   | Power Measurements                                       | 1-11 |
|   | Example Programs                                         | 1-11 |
|   | Reference Design Information                             | 1-12 |
| ŀ | ADSP-BF706 EZ-KIT MINI HARDWARE REFEREN                  | ICE  |
|   | System Architecture                                      | 2-2  |
|   |                                                          |      |

| Push Buttons 2                            | 2-3 |
|-------------------------------------------|-----|
| Reset Push Button (SW1) 2                 | 2-3 |
| GPIO Push Button (SW2) 2                  | 2-3 |
| Jumpers 2                                 | 2-4 |
| Power Jumpers (P14-15) 2                  | 2-4 |
| Debug Agent Jumper (ZJP1) 2               | 2-5 |
| Power Selection Jumper (JP2) 2            | 2-5 |
| Bulk Decoupling for USB Host Mode (P13) 2 | 2-5 |

#### Contents

| LEDs                                     | 2-6 |
|------------------------------------------|-----|
| GPIO LED (LED0)                          | 2-6 |
| Reset LED (LED1)                         | 2-7 |
| Power LED (LED2)                         | 2-7 |
| Status LED (ZLED1)                       | 2-7 |
| Connectors                               | 2-8 |
| USB Connector (P8)                       | 2-9 |
| USB Connector (ZP1)                      | 2-9 |
| Audio Connectors (J1-2)                  | 2-9 |
| ADSP-BF706 EZ-KIT MINI BILL OF MATERIALS |     |
| ADSP-BF706 EZ-KIT MINI SCHEMATIC         |     |
| INDEX                                    |     |

#### Contents

# PREFACE

Thank you for purchasing the ADSP-BF706 EZ-KIT Mini<sup>™</sup>, Analog Devices, Inc. low-cost evaluation system for the ADSP-BF706 Blackfin® processors.

The ADSP-BF706 processor is a member of the Blackfin family of products. Blackfin processors combine a dual-MAC state-of-the-art signal processing engine, the advantages of a clean, orthogonal RISC-like microprocessor instruction set, and single-instruction, multiple-data (SIMD) multimedia capabilities into a single instruction-set architecture. New enhancements to the Blackfin+<sup>TM</sup> core add 32-bit MAC and 16-bit complex MAC support, cache enhancements, branch prediction and other instruction set improvements—all while maintaining instruction set compatibility to previous Blackfin products.

The EZ-KIT Mini is shipped with all of the necessary hardware—you can start the evaluation immediately. The package contains the standalone evaluation board and USB cable. The EZ-KIT Mini ships with an on-board debug agent. The evaluation board is designed to be used in conjunction with the CrossCore® Embedded Studio (CCES) development tools to test capabilities of the ADSP-BF706 Blackfin processor. The CCES development environment aids advanced application code development and debug, such as:

- Create, compile, assemble, and link application programs written in C++, C, and assembly
- Load, run, step, halt, and set breakpoints in application programs
- Read and write data and program memory
- Read and write core and peripheral registers

### **Product Overview**

The board features:

- Analog Devices ADSP-BF706 processor
  - 88-Lead LFCSP (QFN) package
  - 25 MHz CLKIN core crystal
- Quad SPI Flash (SPI2)
  - 32M bit serial flash memory
  - Winbond W25Q32
- Audio
  - ADAU1761 low-power stereo codec
  - Line-in
  - Headphone

- USB0 interface
  - Micro-AB connector
- RESET controller
  - Analog Devices ADM6384 microprocessor supervisory circuits
- Debug (JTAG/SWD) interface
  - USB Mini-B connector
- Power measurement
  - VDD\_INT and VDD\_EXT
- LEDs
  - Four LEDs: one power (green), one board reset (red), one general-purpose (amber), and one debug status (multi-colored)
- Push buttons
  - Two push buttons: one reset and one IRQ/Flag
- External connection point connectors
  - EPPI0
  - SPORT
  - TWI
  - TMR
  - GPIOs
- USB bus-powered

- Other features
  - ADSP-BF706 EZ-KIT Mini for Arduino Uno R3 connectivity
  - Boot mode strapped to SPI master
  - 0.051 ohm resistors for processor current measurement

For information about the hardware components of the EZ-KIT Mini, refer to ADSP-BF706 EZ-KIT Mini Bill Of Materials.

### **Purpose of This Manual**

The ADSP-BF706 EZ-KIT Mini Evaluation System Manual provides instructions for installing the product hardware (board). The text describes operation and configuration of the board components and provides guidelines for running your own code on the ADSP-BF706 EZ-KIT Mini. Finally, a schematic and a bill of materials are provided for reference.

### **Intended Audience**

The primary audience for this manual is a programmer who is familiar with Analog Devices processors. This manual assumes that the audience has a working knowledge of the appropriate processor architecture, instruction set, and C/C++ programming languages.

Programmers who are unfamiliar with Analog Devices processors can use this manual, but should supplement it with other texts (such as the *ADSP-BF70x Blackfin+ Processor Hardware Reference* and the *ADSP-BF70x Blackfin+ Processor Programming Reference*) that describe your target architecture.

Preface

Programmers who are unfamiliar with CrossCore Embedded Studio should refer to the CCES online help.

#### **Manual Contents**

The manual consists of:

- Chapter 1, Using ADSP-BF706 EZ-KIT Mini Describes EZ-KIT Mini functionality from a programmer's perspective and provides a simplified memory map of the processor.
- Chapter 2, ADSP-BF706 EZ-KIT Mini Hardware Reference Provides information about the EZ-KIT Mini hardware components.
- Appendix A, ADSP-BF706 EZ-KIT Mini Bill Of Materials Provides a list of hardware components used to manufacture the EZ-KIT Mini board.
- Appendix B, ADSP-BF706 EZ-KIT Mini Schematic Lists the resources for board-level debugging.

### What's New in This Manual

This is the second edition (Revision 1.1) of the *ADSP-BF706 EZ-KIT Mini Evaluation System Manual*. Changes to this manual from the previous revision (Revision 1.0) include an updated Bill of Materials and a revised schematic.

### **Technical Support**

You can reach Analog Devices processors and DSP technical support in the following ways:

- Post your questions in the processors and DSP support community at EngineerZone®: ez.analog.com/community/dsp
- Submit your questions to technical support directly at: www.analog.com/support
- Email your questions about processors and processor applications to:

```
processor.support@analog.com or
processor.china@analog.com (Greater China support)
```

- Contact your Analog Devices sales office or authorized distributor. Locate one at:
   www.analog.com/adi-sales
- Send questions by mail to: Processors and DSP Technical Support Analog Devices, Inc. Three Technology Way P.O. Box 9106 Norwood, MA 02062-9106 USA

### **Supported Processors**

This evaluation system supports the Analog Devices ADSP-BF706 Black-fin processors.

### **Supported Tools**

Information on supported tools for the ADSP-BF706 EZ-KIT Mini and the ADSP-BF70x family of Blackfin processors is available at: www.analog.com/BF706EZKitMini.

### **Product Information**

Product information can be obtained from the Analog Devices website and the CCES online help system.

#### **Analog Devices Website**

The Analog Devices website, www.analog.com, provides information about a broad range of products—analog integrated circuits, amplifiers, converters, and digital signal processors.

To access a complete technical library for each processor family, go to www.analog.com/processors/technical\_library. The manuals selection opens a list of current manuals related to the product as well as a link to the previous revisions of the manuals. When locating your manual title, note a possible errata check mark next to the title that leads to the current correction report against the manual.

Also note, myAnalog.com is a free feature of the Analog Devices website that allows customization of a Web page to display only the latest information about products you are interested in. You can choose to receive weekly email notifications containing updates to the Web pages that meet your interests, including documentation errata against all manuals. myAnalog.com provides access to books, application notes, data sheets, code examples, and more. Visit myAnalog.com (found on the Analog Devices home page) to sign up. If you are a registered user, just log on. Your user name is your email address.

#### EngineerZone

EngineerZone is a technical support forum from Analog Devices. It allows you direct access to Analog Devices technical support engineers. You can search FAQs and technical information to get quick answers to your embedded processing and DSP design questions.

Use EngineerZone to connect with other DSP developers who face similar design challenges. You can also use this open forum to share knowledge and collaborate with the Analog Devices support team and your peers. Visit ez.analog.com to sign up.

### **Notation Conventions**

Text conventions used in this manual are identified and described as follows.

| Example       | Description                                                                                                    |  |
|---------------|----------------------------------------------------------------------------------------------------|--|
| File > Close  | Titles in reference sections indicate the location of an item within the CCES environment's menu system (for example, the <b>Close</b> command appears on the <b>File</b> menu).            |  |
| {this   that} | Alternative required items in syntax descriptions appear within curly<br>brackets and separated by vertical bars; read the example as this or<br>that. One or the other is required.        |  |
| [this   that] | Optional items in syntax descriptions appear within brackets and sepa-<br>rated by vertical bars; read the example as an optional this or that.                                             |  |
| [this,…]      | Optional item lists in syntax descriptions appear within brackets delim-<br>ited by commas and terminated with an ellipse; read the example as an<br>optional comma-separated list of this. |  |

| Example    | Description                                                                                                    |
|------------|----------------------------------------------------------------------------------------------------|
| .SECTION   | Commands, directives, keywords, and feature names are in text with letter gothic font.                                                                                                    |
| filename   | Non-keyword placeholders appear in text with italic style format.                                                                                                    |
| í          | <b>Note:</b> For correct operation,<br>A Note provides supplementary information on a related topic. In the<br>online version of this book, the word <b>Note</b> appears instead of this<br>symbol.                                                                                                    |
| ×          | Caution: Incorrect device operation may result if<br>Caution: Device damage may result if<br>A Caution identifies conditions or inappropriate usage of the product<br>that could lead to undesirable results or product damage. In the online<br>version of this book, the word Caution appears instead of this symbol. |
| $\bigcirc$ | <b>Warning:</b> Injury to device users may result if<br>A Warning identifies conditions or inappropriate usage of the product<br>that could lead to conditions that are potentially hazardous for the<br>devices users. In the online version of this book, the word <b>Warning</b><br>appears instead of this symbol.  |

#### **Notation Conventions**

# 1 USING ADSP-BF706 EZ-KIT MINI

This chapter provides information about developing programs for the ADSP-BF706 EZ-KIT Mini evaluation system.

The following topics are covered.

- Package Contents
- ADSP-BF706 EZ-KIT Mini
- Default Configuration
- EZ-KIT Mini Installation
- EZ-KIT Mini Session Startup
- Evaluation License
- SPI Flash
- Audio Codec
- USB Interface
- ADSP-BF706 EZ-KIT Mini for Arduino Uno R3 Connectivity
- External Connection Points
- Debug Interface
- Power-On-Self Test
- Power Architecture

#### **Package Contents**

- Power Measurements
- Example Programs
- Reference Design Information

### **Package Contents**

Your ADSP-BF706 EZ-KIT Mini package contains the following items.

- ADSP-BF706 EZ-KIT Mini
- USB Mini-B to Standard-A cable
- Rubber feet in a bag
- Release note

Contact the vendor where you purchased your EZ-KIT Mini or contact Analog Devices, Inc. if any item is missing.

### ADSP-BF706 EZ-KIT Mini

The ADSP-BF706 EZ-KIT Mini has an on-board debug agent.

### **Default Configuration**

The ADSP-BF706 EZ-KIT Mini board is designed to run as a standalone unit.

When removing the EZ-KIT Mini board from the package, handle the board carefully to avoid the discharge of static electricity, which can damage some components.

The EZ-KIT Mini evaluation system contains ESD (electrostatic discharge) sensitive devices. Electrostatic charges readily accumulate on the human body and equipment and can discharge without detection. Permanent damage may occur on devices subjected to high-energy discharges. Proper ESD precautions are recommended to avoid performance degradation or loss of functionality. Store unused EZ-KIT Mini boards in the protective shipping package.

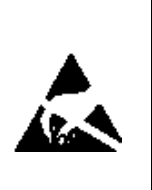

Figure 1-1 shows the default jumper settings. Confirm that your board is in the default configuration before using the board.

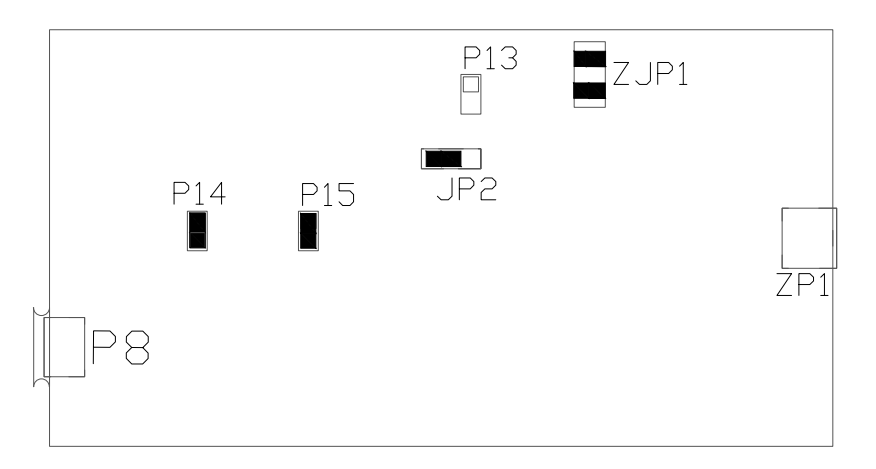

Figure 1-1. Default EZ-KIT Mini Hardware Setup

### **EZ-KIT Mini Installation**

It is assumed that the CrossCore Embedded Studio software is installed and running on your PC.

Follow these instructions to ensure correct operation of the product software and hardware.

To connect to the on-board debug agent of the EZ-KIT Mini:

- 1. Plug one side of the included USB cable into the debug agent (DA) USB (ZP1) connector of the EZ-KIT Mini. Plug the other side into a USB port of the PC.
- 2. The status LED (labeled STATUS) lights up green if the connection with the PC is working and the appropriate Windows driver is installed.

### **EZ-KIT Mini Session Startup**

It is assumed that the CrossCore Embedded Studio software is installed and running on your PC.

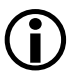

Note: If you connect USB to the board before installing CCES on the PC, the Windows driver wizard may not find the board drivers.

1. Navigate to the CCES environment via the Start menu.

Note that CCES is not connected to the target board.

2. Use the Debug Configurations wizard to connect to the EZ-KIT Mini board.

If a debug configuration exists already, select the appropriate configuration and click **Debug**. Go to step 8.

To create a debug configuration, do one of the following:

- Click the down arrow next to the bug icon select Debug Configurations.
- Choose Run > Debug Configurations.

The Debug Configuration dialog box appears.

3. Select CrossCore Embedded Studio Application and click (New launch configuration).

The Select Processor page of the Session Wizard appears.

4. Ensure Blackfin is selected in Processor family. In Processor type, select ADSP-BF706. Click Next.

The Select Connection Type page of the Session Wizard appears.

5. Select EZ-KIT and click Next.

The Select Platform page of the Session Wizard appears.

- 6. Choose the default ADSP-BF706 EZ-KIT via Debug Agent.
- 7. Click Finish to close the wizard.

The new debug configuration is created and added to the Debug Configurations list.

- 8. In the Name edit box, users can select an appropriate name to describe the configuration, otherwise a default name is provided.
- 9. In the **Program(s) to load** section, choose the program to load (if the appropriate program is not already populated) when connecting to the board. If not loading any program upon connection to the target, do not make any changes.

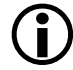

While connected to the target, there is no way to choose a program to download. To load a program once connected, terminate the session and then load the new program.

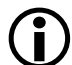

To delete a configuration, go to the **Debug Configurations** dialog box and select the configuration to delete. Click  $\times$  and choose Yes when asked if you wish to delete the selected launch configuration. Then **Close** the dialog box.

To disconnect from the target board, click the terminate button **o**r choose **Run > Terminate**.

To delete a session, choose **Target** > **Session** > **Session List**. Select the session name from the list and click **Delete**. Click **OK**.

 $(\mathbf{\hat{l}})$ 

The default configurations that show up in the CCES Debug Configurations wizard are for JTAG mode debugging only. To use SWD mode, a new platform needs to be created using the Target Configurator. When creating a new platform, choose **BF706 EZ-KIT-Mini** and then select JTAG or SWD.

### **Evaluation License**

When starting CCES for the first time, you are prompted to install a license with a serial number or to enable evaluation of the product without a serial number. In the box that contains the EZ-KIT Mini is a business card with a serial number on it. When prompted, choose "I have a serial number that I would like to activate" and enter the serial number shown on the card. If the evaluation license is installed but not activated, it allows 10 days of unrestricted use and then becomes disabled. The license can be re-enabled by activation. Once activated, the evaluation license offers unrestricted use for a defined period and then becomes disabled until an additional license is installed.

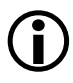

If installing CCES without using a serial number, you will be limited to 90 days.

An evaluation license can be upgraded to a full license. Licenses can be purchased from:

- Analog Devices directly. Call (800) 262-5645 or 781-937-2384 or go to: www.analog.com/buyonline.
- Analog Devices, Inc. local sales office or authorized distributor. To locate one, go to:

www.analog.com/adi-sales.

### SPI Flash

The ADSP-BF706 processor has three SPI interfaces: SPI0, SPI1, and SPI2. SPI2 is connected to a Winbond W25Q32BC 32 Mb serial flash memory with dual and quad SPI support. This flash is used for booting and scratchpad space. The boot mode of the ADSP-BF706 EZ-KIT Mini is SPI master, which is set by resistors on the board.

For more information, refer to the SPI flash example in the POST, which is included in the ADSP-BF706 EZ-KIT Mini Board Support Package.

### Audio Codec

The ADAU1761 (U2) is a SigmaDSP® low power, stereo audio codec (24 bits) connected to the ADSP-BF706 EZ-KIT Mini through TWI and SPORT0 interfaces. Line-in is provided through a 3.5 mm audio jack (J1) and headphone connected to a 3.5 mm jack (J2). When cables are inserted, the loopback from J2 to J1 is disconnected.

Connector  ${\tt P7}$  allows connection to the unused microphone and line-out functionality of the audio codec.

Refer to ADSP-BF706 EZ-KIT Mini Schematic for more information.

### **USB** Interface

The ADSP-BF706 processor has an integrated USB PHY; the EZ-KIT Mini provides a micro-AB connector (P8).

See Power Architecture for information on powering an external USB device.

### ADSP-BF706 EZ-KIT Mini for Arduino Uno R3 Connectivity

The ADSP-BF706 EZ-KIT Mini supports shield use through connectors P2, P3, P5, and P6, allowing compatibility with the Arduino Uno R3 boards. The connectors are not provided, but can be purchased online. The connectors are standard 0.1" stackable headers that allow for more than one shield to be attached. Signal output from the Arduino Uno R3 board is buffered on the ADSP-BF706 EZ-KIT Mini to ensure that the voltage level is tolerant with the ADSP-BF706 processor. Output signals from the ADSP-BF706 processor drive at 3.3V to connectors P2, P3, and P5. See ADSP-BF706 EZ-KIT Mini Schematic for more details.

### **External Connection Points**

Connectors P1, P4, and P9 allow a user to attach wires to processor signals for interfaces such as EPPI, SPORT, TWI, TMR and GPIO of the ADSP-BF706 processor.

### Debug Interface

The EZ-KIT Mini has an on-board debug agent which provides software development with one piece of hardware.

### Power-On-Self Test

The Power-On-Self-Test Program (POST) tests all EZ-KIT Mini peripherals and validates functionality as well as connectivity to the processor. Once assembled, each EZ-KIT Mini is fully tested for an extended period of time with POST. All EZ-KIT Mini boards are shipped with POST preloaded into flash memory. The POST is executed by resetting the board and pressing the proper push button(s). The POST also can be used as a reference for a custom software design or hardware troubleshooting.

Note that the source code for the POST program is included in the ADSP-BF706 EZ-KIT Mini Board Support Package along with the readme.html file that describes how the board is configured to run POST.

### **Power Architecture**

The ADSP-BF706 EZ-KIT Mini has two methods to power the board through the debug agent's USB mini connector (ZP1) or through the micro USB connector (P8) attached to the ADSP-BF706 processor.

By selecting the jumper positioning on JP2, the power source can be swapped between the two. Only change the JP2 jumper setting when both USB cables are removed.

- Method 1. To configure the board to use the 5V power from the debug agent's USB mini connector, set JP2 to positions 1 and 2 (labeled DA).
- Method 2. To configure the board to use power from the USB micro connector, set JP2 to positions 2 and 3 (labeled 706).

The debug agent can be powered separately, even with the JP2 setting of the 706 as the power source (jumper on positions 2 and 3), by inserting a USB cable connected to a PC in both the micro and mini USB connector.

If the ADSP-BF706 EZ-KIT Mini is acting as a USB host through connector P8 and needs to supply power to a bus-powered device, install P13 to allow the appropriate bulk capacitance.

The voltage domains of the ADSP-BF706 EZ-KIT Mini are 3.3V (VDD\_EXT, 3V\_SLEEP) and 1.1V (VDD\_INT). These voltage domains are provided by VR1, VR2, and VR3.

A FET switch (U10) controls the 5V to the USB devices over the USB0\_ VBUS signal.

#### **Power Measurements**

Locations are provided for measuring the current draw from various power planes. Precision 0.051 ohm shunt resistors are available on the VDD\_INT and VDD\_EXT voltage domains. To measure current draw, the corresponding jumper is removed, voltage across the resistor is measured using an oscilloscope, and the value of the resistor is measured using a precision multi-meter. P15 is the jumper for VDD\_EXT and P14 for VDD\_INT. Once voltage and resistance are measured, the current is calculated by dividing the voltage by the resistance. For the highest accuracy, use a differential probe for measuring the voltage across the resistor.

### **Example Programs**

Example Analog Devices programs are provided with the ADSP-BF706 EZ-KIT Mini Board Support Package to demonstrate various capabilities of the product. Refer to a readme file provided with each example for more information.

Various third party demos and software examples are also available at: www.analog.com/BF706EZKitMini.

### **Reference Design Information**

A reference design info package is available for download on the Analog Devices website. The package provides information on the design, layout, fabrication, and assembly of the EZ-KIT Mini.

The information can be found at: www.analog.com/BF706EZKitMini.

# 2 ADSP-BF706 EZ-KIT MINI HARDWARE REFERENCE

This chapter describes the hardware design of the ADSP-BF706 EZ-KIT Mini board.

The following topics are covered.

System Architecture

Describes the board's configuration and explains how the board components interface with the processor.

- Push Buttons Shows the locations and describes the push buttons.
- Jumpers Shows the locations and describes the configuration jumpers.
- LEDs Shows the locations and describes the LEDs.
- Connectors

Shows the locations and provides part numbers for the on-board connectors. In addition, the manufacturer and part number information is provided for the mating parts.

### System Architecture

This section describes the processor's configuration on the EZ-KIT Mini board (Figure 2-1).

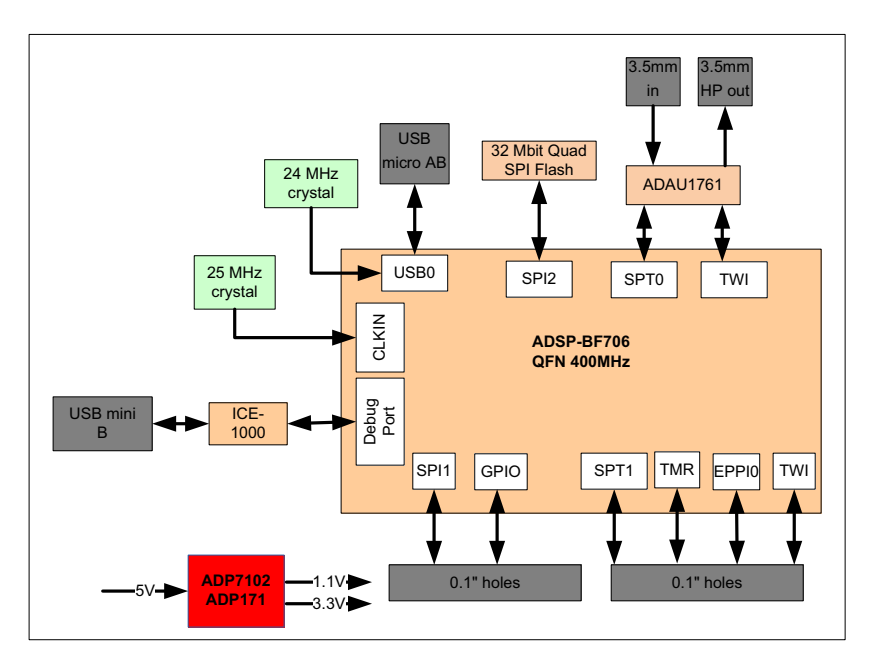

Figure 2-1. EZ-KIT Mini Block Diagram

This EZ-KIT Mini is designed to demonstrate the ADSP-BF706 processor's capabilities. The ADSP-BF706 EZ-KIT Mini has a 25 MHz input clock and runs at 400 MHz internally.

USB circuitry and a micro USB AB connector are provided for connecting to the EZ-KIT Mini as a host or a device. The frequency for the USB circuit is generated by an external 24 MHz crystal.

User I/O to the processor is provided in the form of one user push button and one LED. See ADSP-BF706 EZ-KIT Mini Schematic for more information.

### **Push Buttons**

This section describes operation of the push buttons. The push-button locations are shown in Figure 2-2.

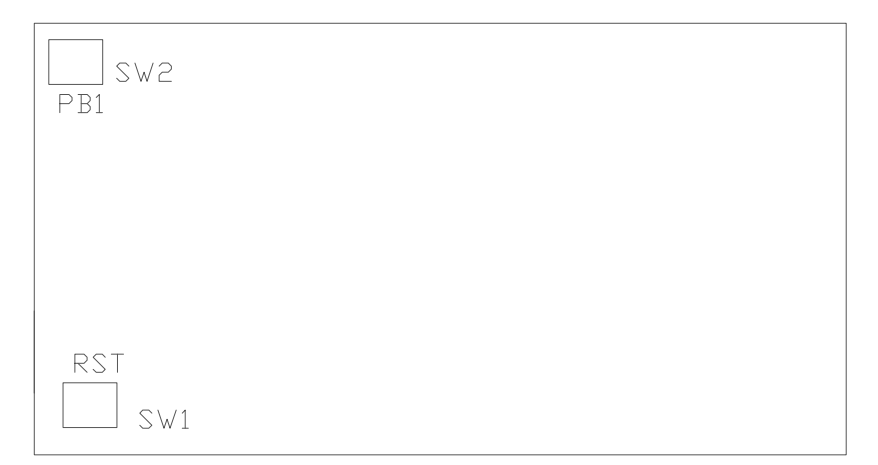

Figure 2-2. Push-Button Locations

#### Reset Push Button (SW1)

The reset push button (SW1) resets the processor (U1) and is available on connector P3.

#### GPIO Push Button (SW2)

The GPIO push button (SW2) is connected to the processor's  $\ensuremath{\texttt{PC}_02}$  port pin.

### Jumpers

This section describes functionality of the configuration jumpers. Figure 2-3 shows the jumper locations.

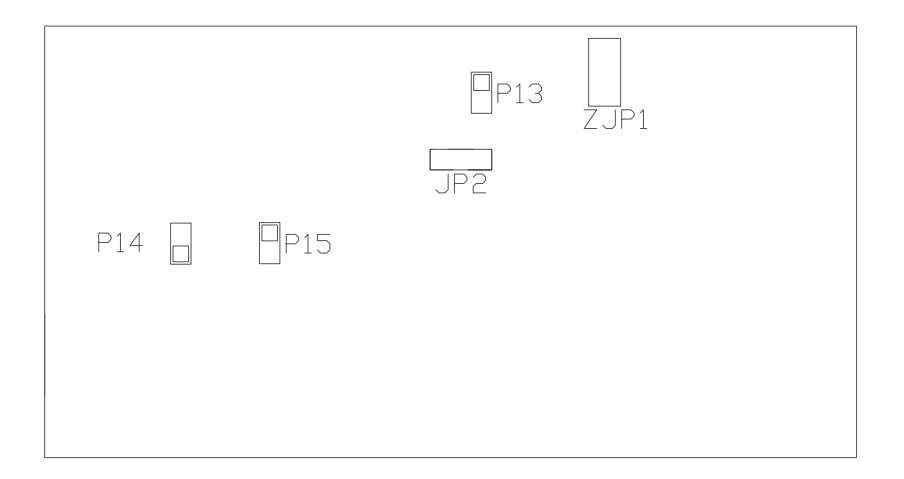

Figure 2-3. Jumper Locations

#### Power Jumpers (P14-15)

Remove jumpers listed in Table 2-1 to measure the respective voltage across the adjacent sense resistor.

Table 2-1. Power Jumpers

| Power Jumper | Resistor |
|--------------|----------|
| P14          | VDD_INT  |
| P15          | VDD_EXT  |

#### Debug Agent Jumper (ZJP1)

Debug agent jumper (ZJP1) needs jumpers across pins 1, 3 as well as 2, 4 for proper operation. The jumpers should run parallel to the silkscreen for ZJP1.

#### Power Selection Jumper (JP2)

Positions 1, 2 select the debug agent as the entire board power source. 5V is supplied from ZP1. Setting JP2 to positions 2, 3 selects 5V power from the USB connector (P8). The debug agent can still be powered through ZP1. See Power Architecture for more details.

#### Bulk Decoupling for USB Host Mode (P13)

When powering through ZP1, a device connected to P8 can be powered by the 5V sourced via USB connector ZP1. When using this feature, install a jumper on P13 prior to any USB cable insertion. P13 insertion adds a bulk cap to the 5V supply connected to P8.

### LEDs

This section describes the on-board LEDs. Figure 2-4 shows the LED locations.

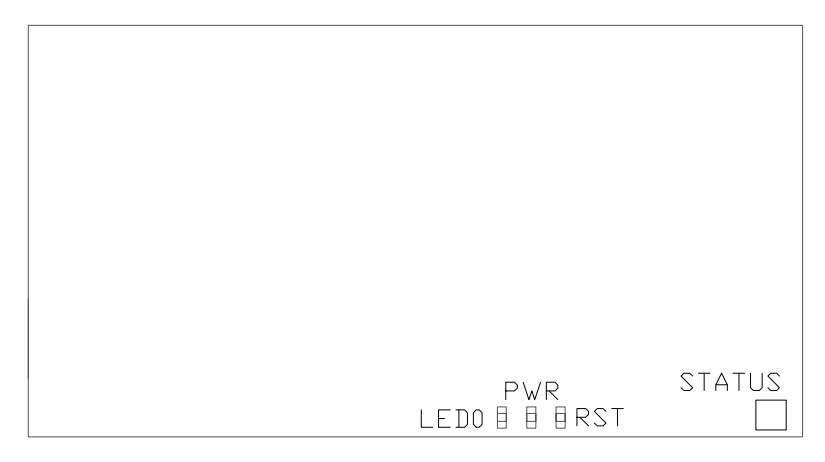

Figure 2-4. LED Locations

### GPIO LED (LED0)

One LED is connected to the general-purpose I/O pins of the processor (see Table 2-2). The LED is active high and is ON (amber) by writing a 1 to the correct processor signal.

Table 2-2. GPIO LED

| LED Reference Designator | Processor Programmable Flag Pin |
|--------------------------|---------------------------------|
| LEDO                     | PC_03                           |

#### Reset LED (LED1)

When LED1 is ON (red), it indicates that the master reset is active. The reset LED is controlled by the Analog Devices ADM6384 supervisory reset circuit. A master reset is asserted by pressing SW1 which activates LED1. For more information, see Reset Push Button (SW1).

#### Power LED (LED2)

When LED2 is ON (green), it indicates that power is supplied to the 3V\_SLEEP domain. 3V\_SLEEP domain can be turned off for USB power-saving modes.

#### Status LED (ZLED1)

Status LED (ZLED1) provides the status of the debug agent.

- Green Signifies the debug agent is powered, configured, and ready to invoke a CCES session.
- Magenta Signifies the ICE is operating in JTAG mode. The LED blinks during USB activity between the host PC and the emulator.
- Cyan Signifies the ICE is operating in SWD mode. The LED blinks during USB activity between the host PC and the emulator.

### Connectors

This section describes connector functionality and provides information about mating connectors. The connector locations are shown in Figure 2-5.

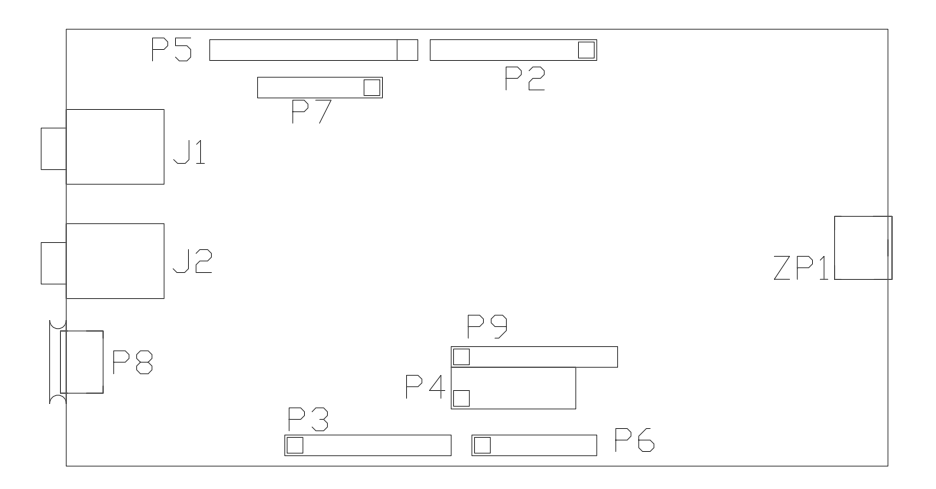

Figure 2-5. Connector Locations

Connectors P2, P3, P5, and P6 allow interfacing with Arduino Uno Rev 3.0 boards. Not installed by default, these connectors are 0.1" stackable headers that are available online.

Connectors P1, P4, and P9 are external connection points to processor signals that are not installed by default. See ADSP-BF706 EZ-KIT Mini Schematic for more details.

#### USB Connector (P8)

| Part Description                                                          | Manufacturer | Part Number  |
|---------------------------------------------------------------------------|--------------|--------------|
| USB Micro-AB                                                              | Hirose       | ZX62D-AB-5P8 |
| Mating Cable                                                              |              |              |
| USB Micro-B to Standard-A or<br>Micro-A to Standard-A receptacle<br>cable | Any          |              |

#### USB Connector (ZP1)

| Part Description               | Manufacturer | Part Number |  |
|--------------------------------|--------------|-------------|--|
| USB Mini-B                     | DIGI-KEY     | H11589CT-ND |  |
| Mating Cable                   |              |             |  |
| USB Mini-B to Standard-A cable | Any          |             |  |

#### Audio Connectors (J1-2)

| Part Description              | Manufacturer | Part Number       |
|-------------------------------|--------------|-------------------|
| 3.5 mm stereo jack            | DIGI-KEY     | CP1-3515SJGRTR-ND |
| Mating Connector              |              |                   |
| 3.5 mm cable, headphone cable | Any          |                   |

#### Connectors

# A ADSP-BF706 EZ-KIT MINI BILL OF MATERIALS

The bill of materials corresponds to the ADSP-BF706 EZ-KIT Mini Schematic.

| Ref. | Qty. | Description                       | Reference<br>Designator                         | Manufacturer      | Part Number        |
|------|------|-----------------------------------|-------------------------------------------------|-------------------|--------------------|
| 1    | 1    | ADP171AUJZ<br>Sot95P280-5N        | VR3                                             | ANALOG<br>Devices | ADP171AUJZ-R7      |
| 2    | 2    | ADP7102ARDZ-3.3<br>SOIC127P600-9N | VR1,VR2                                         | ANALOG<br>Devices | ADP7102ARDZ-3.3-R7 |
| 3    | 1    | ADM6384YKS29D1Z<br>SC70_4         | U3                                              | ANALOG<br>Devices | ADM6384YKS29D1Z    |
| 4    | 1    | ADAU1761<br>QFN50P500X500-33N     | U2                                              | ANALOG<br>Devices | ADAU1761BCPZ-R7    |
| 5    | 1    | ADSP-BF706<br>QFN50P1200X1200-89N | U1                                              | ANALOG<br>Devices | ADSP-BF706BCPZ-ENG |
| 6    | 5    | 10UF 6.3V 10% 0805<br>X5R         | C31,C32,C36,C37,<br>C40                         | AVX               | 08056D106KAT2A     |
| 7    | 8    | 0.1UF 10V 10% 0402<br>X5R         | C1,C6,C8-C10,C15,<br>C17,C21                    | AVX               | 0402ZD104KAT2A     |
| 8    | 13   | 0.01UF 16V 10% 0402<br>X7R        | C11-C14,C18-C20,<br>C22,C23,C26,C42,<br>C43,C45 | AVX               | 0402YC103KAT2A     |
| 9    | 7    | 0.1UF 16V 10% 0603<br>X7R         | C34,C35,C38,C39,<br>C41,C44,C54                 | AVX               | 0603YC104KAT2A     |
| 10   | 1    | 0.033UF 25V 10% 0603<br>X7R       | C53                                             | AVX               | 06033C333KAT2A     |

| Ref. | Qty. | Description                           | Reference<br>Designator             | Manufacturer | Part Number       |
|------|------|---------------------------------------|-------------------------------------|--------------|-------------------|
| 11   | 1    | 0.33UF 16V 10% 0603<br>X7R            | C52                                 | AVX          | 0603YC334KAT2A    |
| 12   | 1    | IDC 4X1 IDC4X1                        | Р9                                  | BERG-FCI     | 54101-T08-04LF    |
| 13   | 1    | 12.288MHZ<br>OSCL254P500X320          | U6                                  | DIGI-KEY     | 535-10982-2-ND    |
| 14   | 6    | 1UF 16V 10% 0603 X5R                  | C46-C51                             | DIGI-KEY     | 399-5090-2-ND     |
| 15   | 2    | 1UF 16V 10% 0805 X7R                  | C25,C55                             | DIGI-KEY     | 399-1284-2-ND     |
| 16   | 1    | GREEN LED_0603                        | LED2                                | DIGI-KEY     | 475-1409-2-ND     |
| 17   | 1    | USB-MICRO 5PIN<br>Hirose_zx62d-AB-5P8 | Р8                                  | DIGI-KEY     | H11494CT-ND       |
| 18   | 1    | RED LED_0603                          | LED1                                | DIGI-KEY     | 475-2512-2-ND     |
| 19   | 1    | YELLOW LED_0603                       | LED0                                | DIGI-KEY     | 475-2558-1-ND     |
| 20   | 1    | 15KV ESDA5V3SC6<br>Sot95P280X145-6N   | D1                                  | DIGI-KEY     | 497-6633-1-ND     |
| 21   | 1    | MIC2025-1 SOIC8                       | U7                                  | DIGI-KEY     | 576-1057-ND       |
| 22   | 1    | 25MHZ OSC013                          | Y1                                  | DIGI-KEY     | 535-9140-1-ND     |
| 23   | 1    | 24MHZ OSC013                          | Y2                                  | DIGI-KEY     | 535-9138-2-ND     |
| 24   | 1    | 74LCX125MX<br>SOIC127P600-14N         | U5                                  | DIGI-KEY     | 74LCX125MXTR-ND   |
| 25   | 2    | 3.5MM STEREO<br>CON_SJ1-3515-SMT      | J1,J2                               | DIGI-KEY     | CP1-3515SJGRTR-ND |
| 26   | 1    | 150UF 10V 10% D<br>Tant-Low-ESR       | CT1                                 | DIGI-KEY     | 478-3321-2-ND     |
| 27   | 1    | 47.5K 1/10W 1% 0603                   | R45                                 | DIGI-KEY     | 311-47.5KHRTR-ND  |
| 28   | 3    | 330.0 1/16W 1% 0402                   | R47,R51,R52                         | DIGI-KEY     | 541-330LCT-ND     |
| 29   | 9    | 100K 1/16W 5% 0402                    | R17,R19-R21,R41,<br>R42,R53,R60,R70 | DIGI-KEY     | 541-100KJTR-ND    |
| 30   | 1    | 76.8K 1/16W 1% 0402                   | R71                                 | DIGI-KEY     | 541-76.8KLCT-ND   |

| Ref. | Qty. | Description                       | Reference<br>Designator                                                                      | Manufacturer | Part Number        |
|------|------|-----------------------------------|----------------------------------------------------------------------------------------------|--------------|--------------------|
| 31   | 3    | 10UF 6.3V 20% 0603<br>X5R         | C7,C16,C24                                                                                   | DIGI-KEY     | 490-3896-2-ND      |
| 32   | 2    | 100UF 16V 20%<br>CAPAE660 ELEC    | CT2,CT3                                                                                      | DIGI-KEY     | 565-2204-2-ND      |
| 33   | 1    | 600 200MA 0603                    | FER2                                                                                         | DIGI-KEY     | 490-1014-2-ND      |
| 34   | 2    | IDC 6X1 IDC6X1                    | P6,P7                                                                                        | FCI          | 90726-406HLF       |
| 35   | 3    | IDC 2X1 IDC2X1                    | P13-P15                                                                                      | FCI          | 90726-402HLF       |
| 36   | 1    | IDC 6X2 IDC6X2                    | Р4                                                                                           | FCI          | 68737-412HLF       |
| 37   | 1    | 600 500MA 1206                    | FER1                                                                                         | LAIRD TECH   | HZ1206B601R-10     |
| 38   | 1    | VARISTOR V5.5MLA<br>30A 0603      | R1                                                                                           | LITTLEFUSE   | V5.5MLA0603        |
| 39   | 1    | PTC 0.5A 1206                     | R57                                                                                          | LITTLEFUSE   | 1206L050-C         |
| 40   | 4    | 18PF 50V 5% 0402 NP0              | C2-C5                                                                                        | MURATA       | GRM1555C1H180JZ01D |
| 41   | 1    | 15KV ESD7004<br>DFN50P250X100-10N | D2                                                                                           | on semi      | ESD7004MUTAG       |
| 42   | 1    | NCP380HSNA<br>Sot95P280-6N        | U10                                                                                          | on semi      | NCP380HSNAJAAT1G   |
| 43   | 2    | MOMENTARY SWT024                  | SW1,SW2                                                                                      | PANASONIC    | EVQ-Q2K03W         |
| 44   | 4    | 0 1/10W 5% 0402                   | R12,R14,R15,R64                                                                              | PANASONIC    | ERJ-2GE0R00X       |
| 45   | 23   | 0 1/10W 5% 0402                   | R2,R3,R6,R11,R13,<br>R16,R18,R23,R25,<br>R33-R37,R43,R44,<br>R58,R59,R61,R62,<br>R66,R67,R76 | PANASONIC    | ERJ-2GE0R00X       |
| 46   | 1    | 10UF 10V 10% 0805 X5R             | C33                                                                                          | PANASONIC    | ECJ-2FB1A106K      |
| 47   | 2    | 2.2K 1/10W 5% 0402                | R4,R5                                                                                        | PANASONIC    | ERJ-2GEJ222X       |
| 48   | 2    | 2.0K 1/10W 1% 0402                | R24,R26                                                                                      | PANASONIC    | ERJ-2RKF2001X      |
| 49   | 1    | 1K 1/4W 5% 0805                   | R31                                                                                          | PANASONIC    | ERJ-P06J102V       |

| Ref. | Qty. | Description         | Reference<br>Designator                                                   | Manufacturer | Part Number      |
|------|------|---------------------|---------------------------------------------------------------------------|--------------|------------------|
| 50   | 1    | 120K 1/10W 1% 0402  | R54                                                                       | PANASONIC    | ERJ-2RKF1203X    |
| 51   | 1    | 3.01K 1/16W 1% 0402 | R69                                                                       | ROHM         | MCR01MZPF3011    |
| 52   | 1    | IDC 3X1 IDC3X1_SMT  | JP2                                                                       | SAMTEC       | TSM-103-01-T-SV  |
| 53   | 2    | 0.051 1/2W 1% 1206  | R9,R10                                                                    | SEI          | CSF 1/2 0.05 1%R |
| 54   | 1    | SN74LVC1G08 SOT23-5 | U8                                                                        | TI           | SN74LVC1G08DBVE  |
| 55   | 1    | SI2333DS SOT23D     | Q1                                                                        | VISHAY       | SI2333DS-T1-E3   |
| 56   | 5    | 10K 1/16W 5% 0402   | R27,R29,R39,R63,<br>R65                                                   | VISHAY       | CRCW040210K0FKED |
| 57   | 20   | 10K 1/16W 5% 0402   | R7,R8,R22,R28,R30,<br>R40,R46,R48-R50,<br>R55,R56,R68,<br>R72-R75,R77-R79 | VISHAY       | CRCW040210K0FKED |
| 58   | 1    | 33 1/16W 5% 0402    | R38                                                                       | VISHAY       | CRCW040233R0JNEA |
| 59   | 1    | 1M 1/10W 5% 0603    | R32                                                                       | VISHAY       | CRCW06031M00FNEA |
| 60   | 1    | 30A GSOT05 SOT23-3  | D3                                                                        | VISHAY       | GSOT05-E3-08     |
| 61   | 1    | W25Q32 SO8W         | U4                                                                        | WINBOND      | W25Q32FVSSIG     |

# ADSP-BF706 EZ-KIT-MINI Schematic

в

в

Α

1

2

3

4

Α

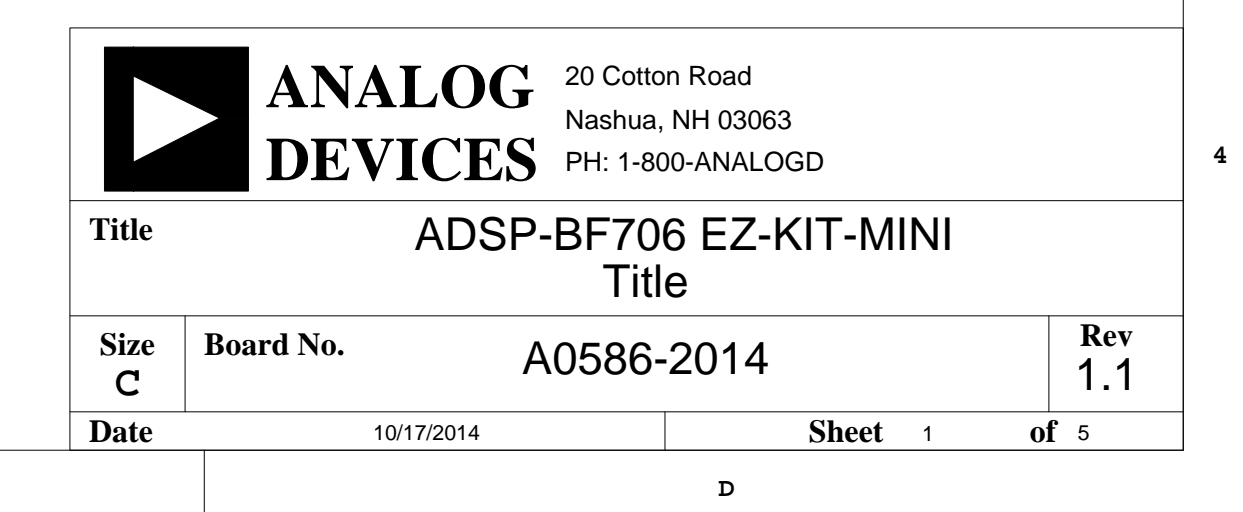

D

1

2

3

С

| SPI1 CIK 3P3V - 88           | U1                                                        | PC 00/UART1 TX/SPT0 AD1/EPPI0 D15                                   |                          |
|------------------------------|-----------------------------------------------------------|---------------------------------------------------------------------|--------------------------|
| SPI1 MISO - 80               | PA 01/SPI1 MISO/TRACE0 D06/SMC0 ABE1                      | PC 01/UART1 RX/SPT0 BD1/EPPI0 D14/SMC0 A09/TM0 ACI4                 |                          |
| SPI1 MOSI 3P3V               | PA 02/SPI1 MOSI/TRACE0 D05/SMC0 AMS1                      | PC 02/UARTO RTS/CANO RX/EPPIO D13/SMC0 A10/TM0 ACI5/SYS WAKE3       |                          |
| SPI1 RDY75                   | PA 03/SPI1 SEL2/SPI1 RDY/SMC0 ARDY                        | PC 03/UARTO CTS/CANO TX/EPPI0 D12/SMC0 A11/TM0 ACI09                |                          |
|                              | 4<br>PA 04/SPI1 SEL1/TM0 TMR7/SPI2 RDY/SMC0 A08/SPI1 SS   | PC 04/SPT0 BCI K/SPI0 CI K/MSI0 D1/SMC0 A12/TM0 ACI K $\frac{8}{3}$ |                          |
|                              | PA 05/TM0 TMR0/SPI0 SEL1/SMC0 A07/SPI0 SS                 |                                                                     |                          |
| TM0_TMR1 =71                 | 1<br>PA 06/TM0 TMR1/SPI0 SEL2/SPI0 RDY/SMC0 A06           | PC 06/SPT0 BD0/SPI0 MISO/MSI0 D3 <sup>6</sup>                       |                          |
| SPT1 BTDV/SPT1 ATDV          | PA 07/TM0 TMR2/SPT1 BTDV/SPT1 ATDV/SMC0 A05/CNT0 DG       | PC 07/SPT0 BES/SP10 MOSI/MS10 D2/TM0 ACI2 <sup>5</sup>              |                          |
| SPT1 ACLK = R59 0 69         | PA_08/EPPI0_D11/MSI0_CD/SPT1_ACLK/SMC0_A01                | PC 08/SPT0 AD0/SP10 D2/MS10 D0 $3$                                  |                          |
| 0402<br>SPT1 AFS ■ <u>64</u> | A<br>PA 09/EPPI0 D10/TM0 TMR4/SPT1 AFS/SMC0 A02           | PC 09/SPT0 ACLK/SPI0 D3/MSI0 CLK/TM0 ACLK2                          |                          |
| SPT1 AD0 ■63                 | <sup>3</sup> PA 10/EPPI0 D09/TM0 TMR5/SPT1 AD0/SMC0 A03   | PC_10/SPT1_BCLK/MSI0_D4/SPI1_SEL3/TM0_ACLK1                         | 0402<br>                 |
|                              | PA_11/EPPI0_D08/TM0_TMR6/SPT1_AD1/SMC0_A04                |                                                                     | 0402 -                   |
| EPPI0_FS1 ■59                | PA_12/EPPI0_FS1/CAN1_RX/SMC0_AOE/TM0_ACI6/SYS_WAKE4       |                                                                     |                          |
| EPPI0_FS2 ■58                | PA_13/EPPI0_FS2/CAN1_TX/SMC0_ARE/CNT0_ZM                  |                                                                     |                          |
| EPPI0_CLK = R11 0 54         | 4<br>PA_14/EPPI0_CLK/SPI1_SEL4/SMC0_AWE/TM0_ACLK5         |                                                                     |                          |
| EPPI0_FS3 =53                | PA_15/EPPI0_FS3/SPT0_ATDV/SPT0_BTDV/SMC0_AMS0/CNT0_UD     |                                                                     | 3V_SLEEP                 |
| EPPI0_D07                    | PB_00/EPPI0_D07/SPT1_BCLK/SPI0_CLK/SMC0_D07/TM0_ACLK3     |                                                                     | Ī                        |
| EPPI0_D06/SPT1_BFS ■48       | B<br>PB_01/EPPI0_D06/SPT1_BFS/SPI0_MISO/SMC0_D06/TM0_ACI1 |                                                                     | U5                       |
| EPPI0_D05/SPT1_BD0 ■47       | PB_02/EPPI0_D05/SPT1_BD0/SPI0_MOSI/SMC0_D05               |                                                                     |                          |
| EPPI0_D04/SPT1_BD1 ■46       | PB_03/EPPI0_D04/SPT1_BD1/SPI0_D2/SMC0_D04                 |                                                                     |                          |
| EPPI0_D03 ■45                | PB_04/EPPI0_D03/SPT0_BCLK/SPI0_SEL4/SMC0_D03/TM0_ACLK6    |                                                                     | SPI1_CLK =A0             |
| EPPI0_D02 ■44                | PB_05/EPPI0_D02/SPT0_BD0/SPI0_SEL5/SMC0_D02               |                                                                     | SPI1_CLK_3P3V =00        |
| EPPI0_D01/TM0_CLK            | PB_06/EPPI0_D01/SPT0_BFS/SPI0_SEL6/SMC0_D01/TM0_CLK       |                                                                     | •OE1                     |
| EPPI0_D00 ■42                | 2<br>PB_07/EPPI0_D00/SPT0_BD1/SPI0_D3/SMC0_D00/SYS_WAKE0  |                                                                     |                          |
| PB_08 ■ <u>40</u>            | PB_08/UART0_TX/EPPI0_D16/SPI2_SEL2/SMC0_D08/SYS_WAKE1     |                                                                     | SPI1_SS_3P3V ■O1<br>74LC |
| PB_09 ■ <u>39</u>            | PB_09/UART0_RX/EPPI0_D17/SPI2_SEL3/SMC0_D09/TM0_ACI3      |                                                                     |                          |
| SPI2_CLK = R16<br>0402 0 25  | PB_10/SPI2_CLK/TRACE0_CLK/SMC0_D10/TM0_ACLK4              |                                                                     |                          |
| SPI2_MISO ■28                | BPB_11/SPI2_MISO/TRACE0_D04/SMC0_D11                      |                                                                     | × ·                      |
| SPI2_MOSI ■27                | Z<br>PB_12/SPI2_MOSI/TRACE0_D03/SMC0_D12/SYS_WAKE2        |                                                                     |                          |
| SPI2_D2 =25                  | PB_13/SPI2_D2/UART1_RTS/TRACE0_D02/SMC0_D13               |                                                                     | 3v_SLEEP                 |
| SPI2_D3 ■24                  | PB_14/SPI2_D3UART1_CTS/TRACE0_D01/SMC0_D14                |                                                                     |                          |
| SPI2_SEL1 = 23               | PB_15/SPI2_SEL1/TRACE0_D00/SMC0_D15/SPI2_SS               |                                                                     |                          |
|                              | ADSP-BF706                                                |                                                                     | 0402                     |

Α

Α

1

2

в

в

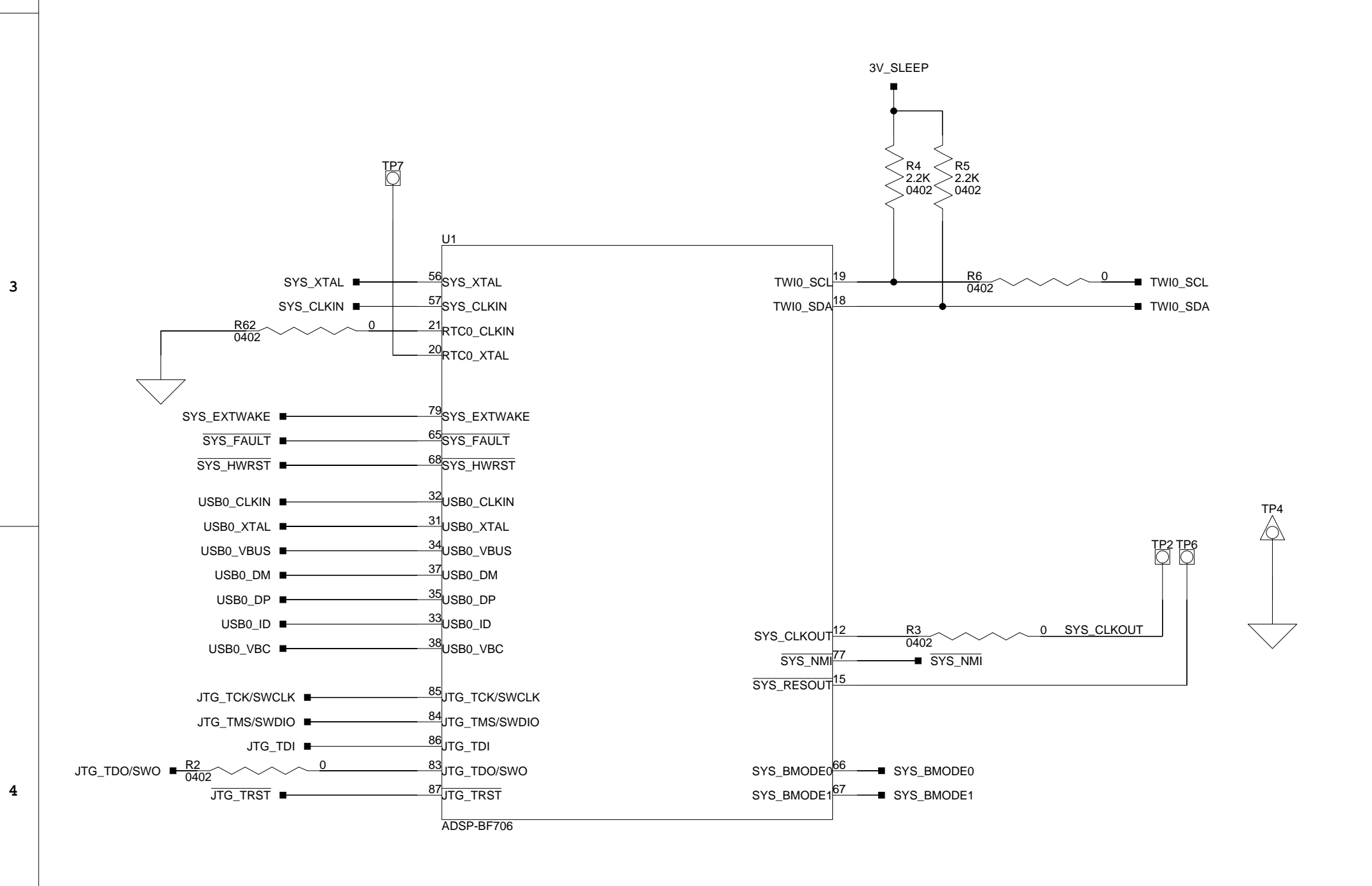

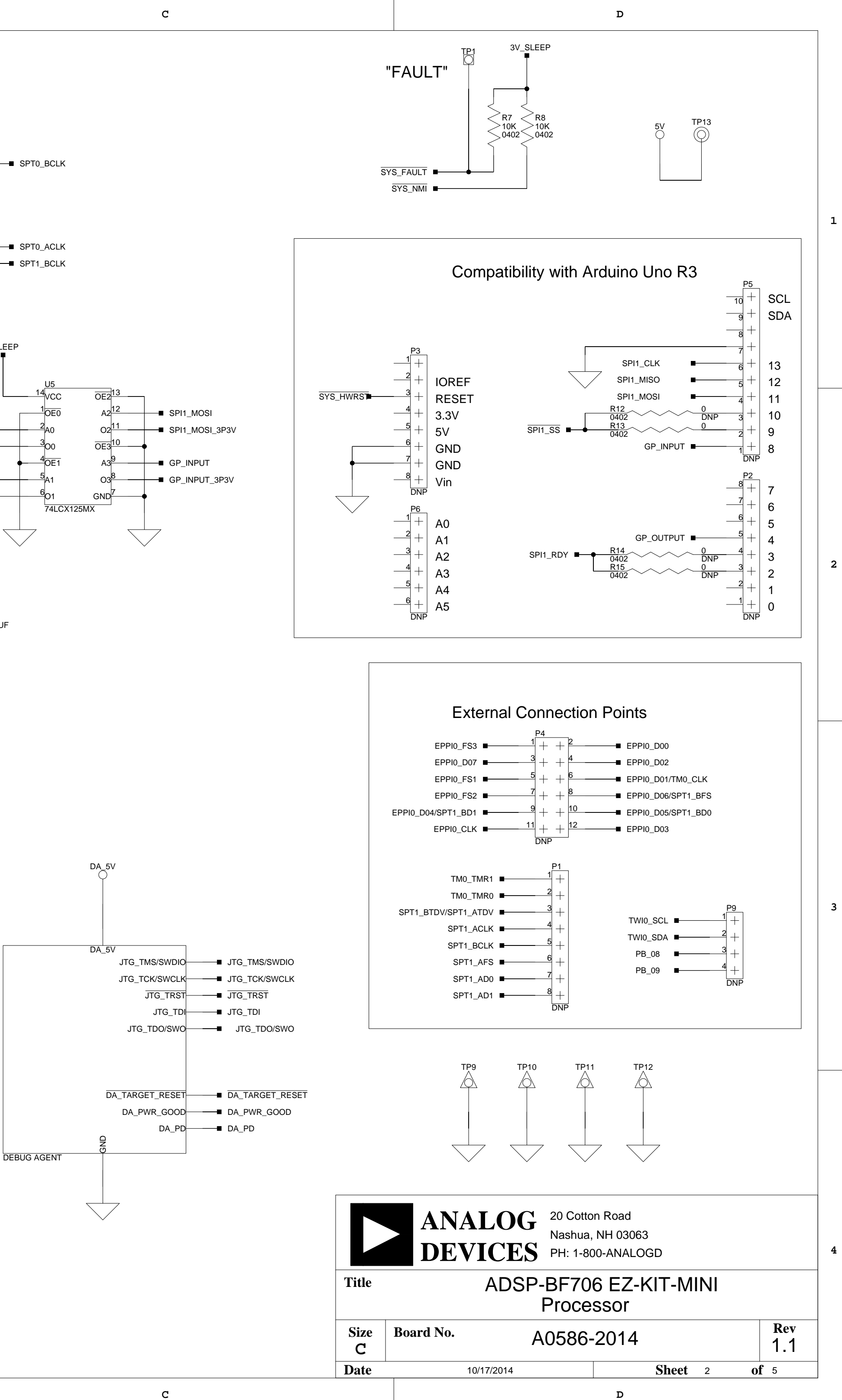

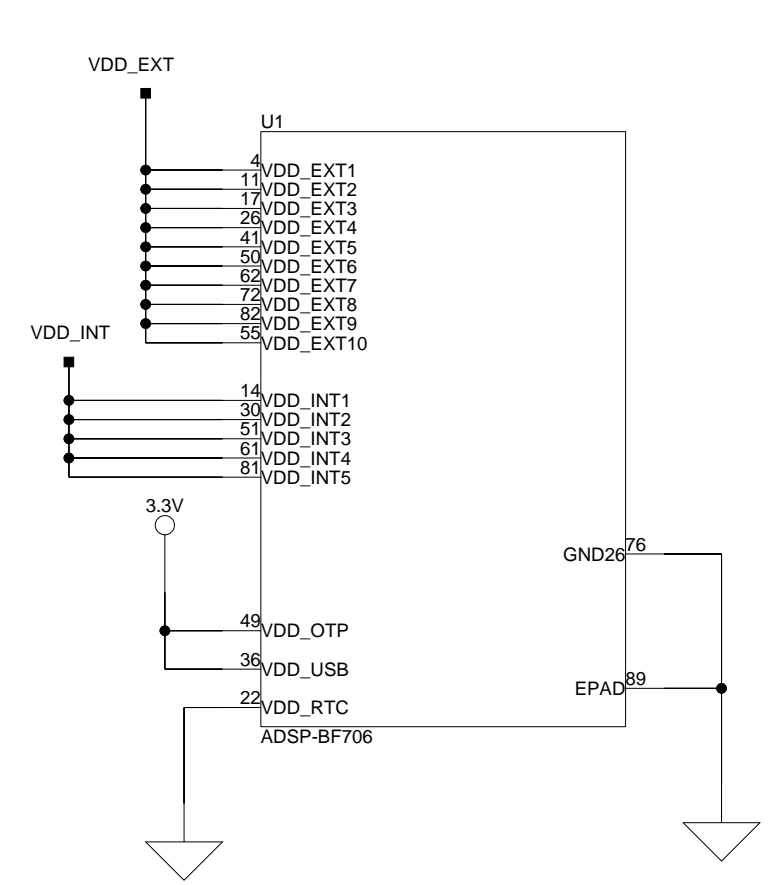

А

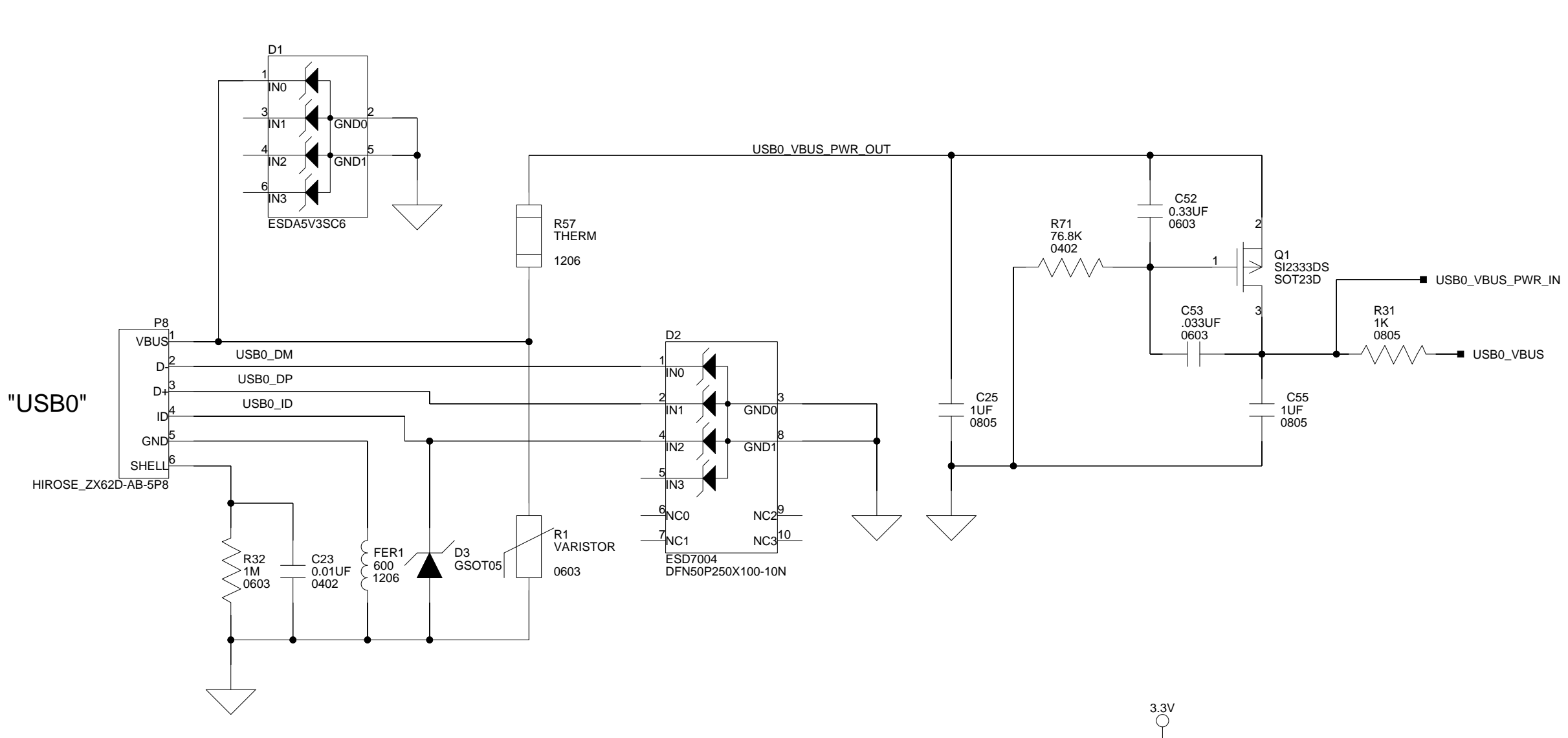

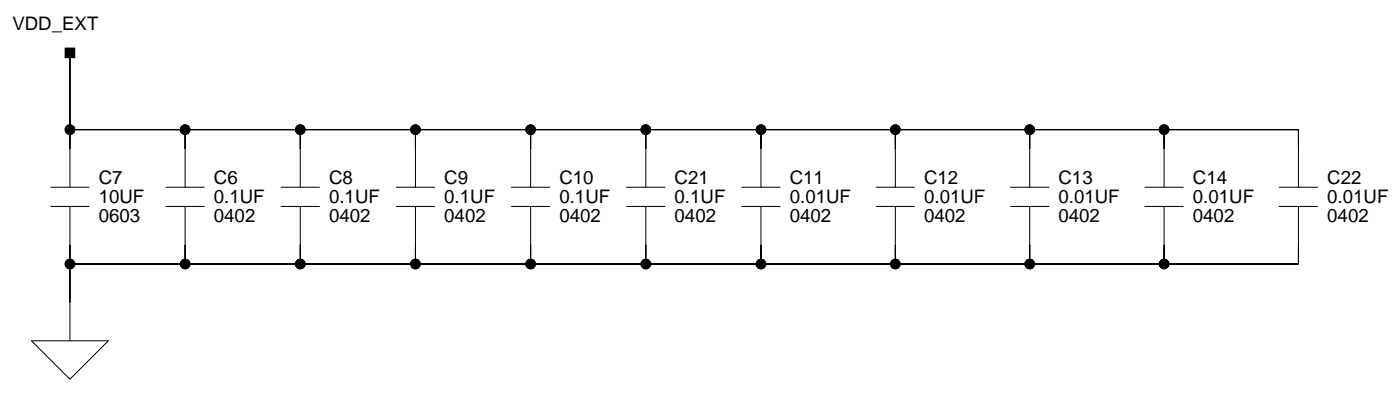

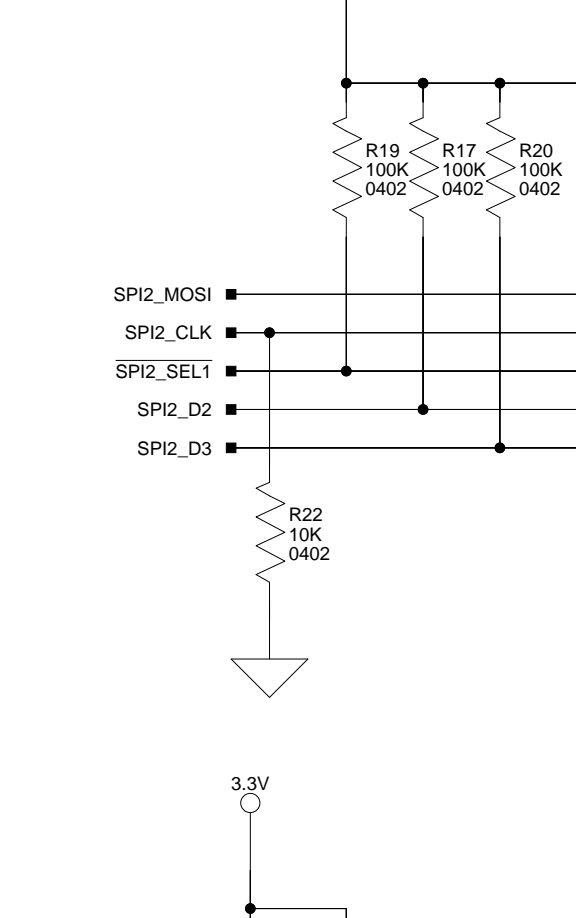

3V\_SLEEP

в

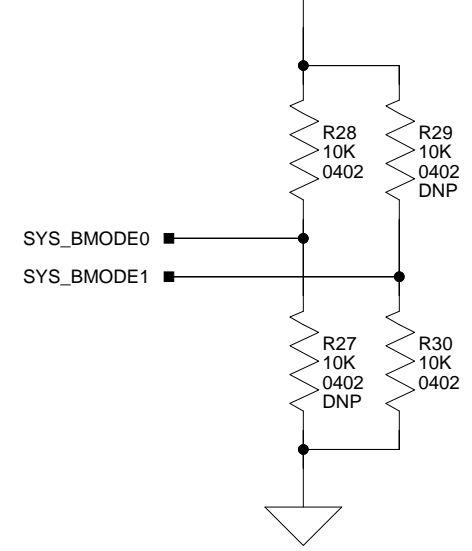

в

 $\begin{array}{c} VDD_{\_I}NT \\ \hline \\ \hline \\ C16 \\ 10UF \\ 0603 \\ \hline \\ 0402 \\ \hline \\ 0402 \\ \hline 0402 \\ \hline \\ 0402 \\ \hline \\ 0402 \\ \hline 0402 \\ \hline 0402 \\ \hline 0402 \\ \hline 04$ 

A

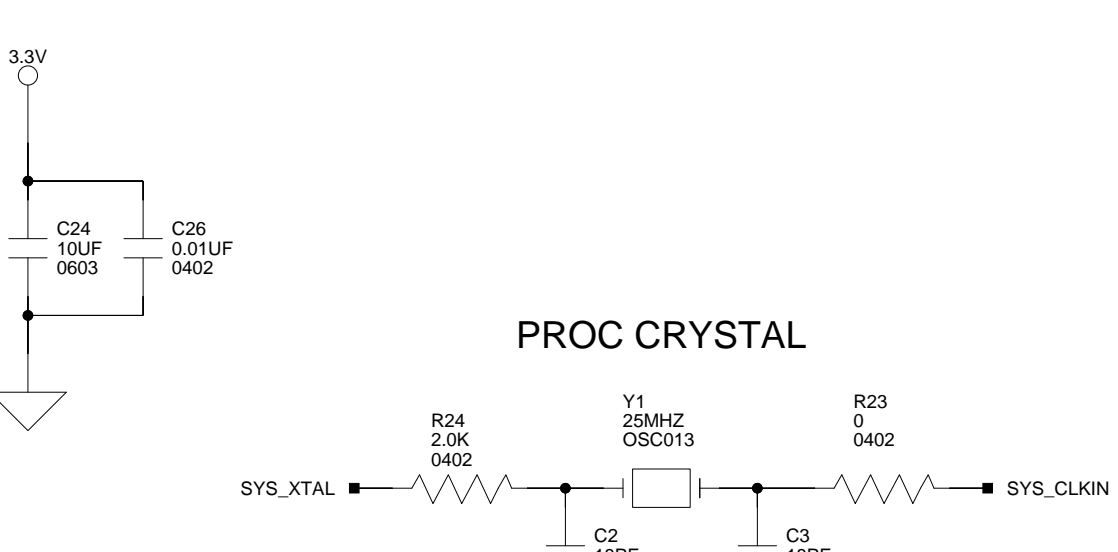

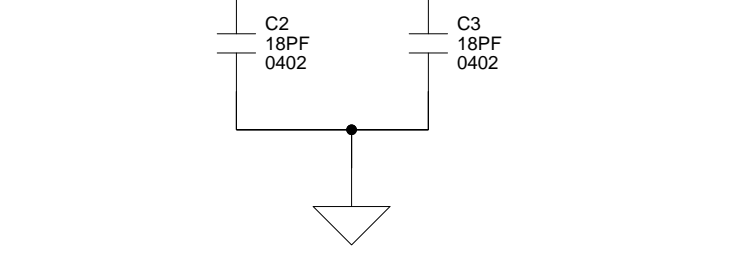

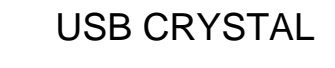

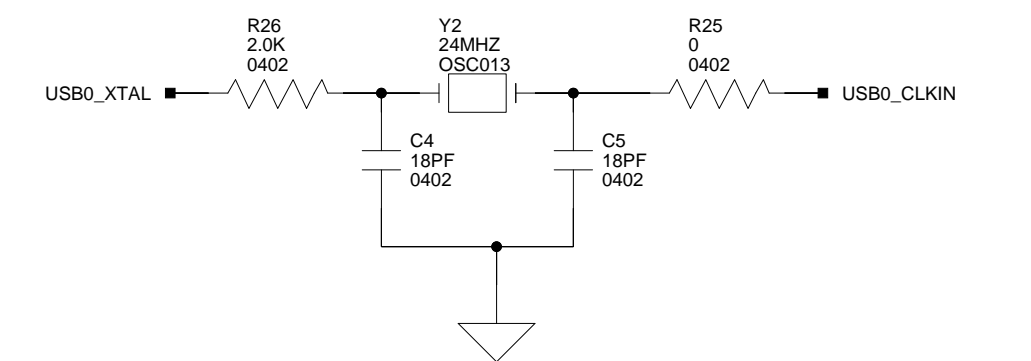

2

3

4

1

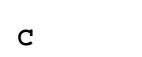

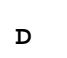

1

2

3

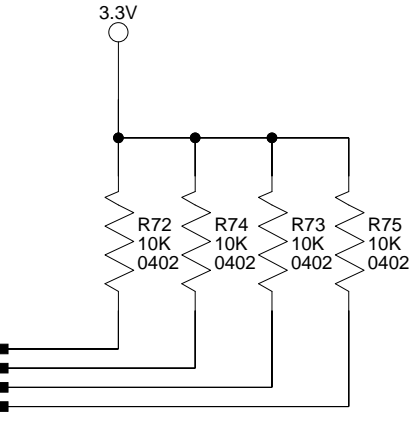

EPPI0\_D00 PB\_08 SPI2\_MOSI EPPI0\_FS1

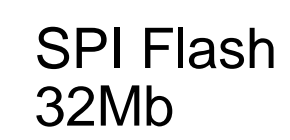

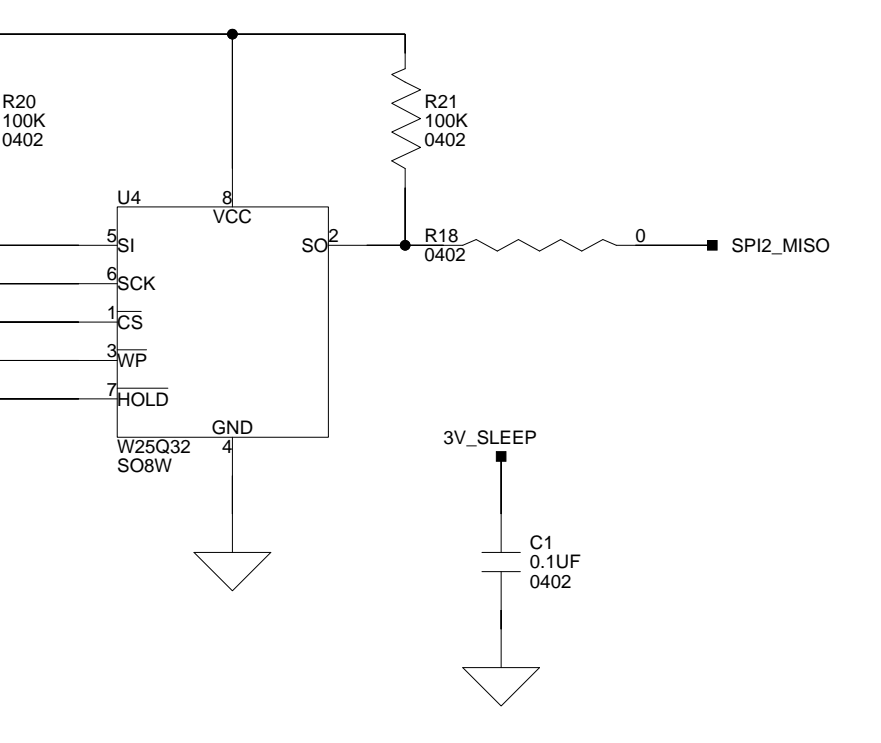

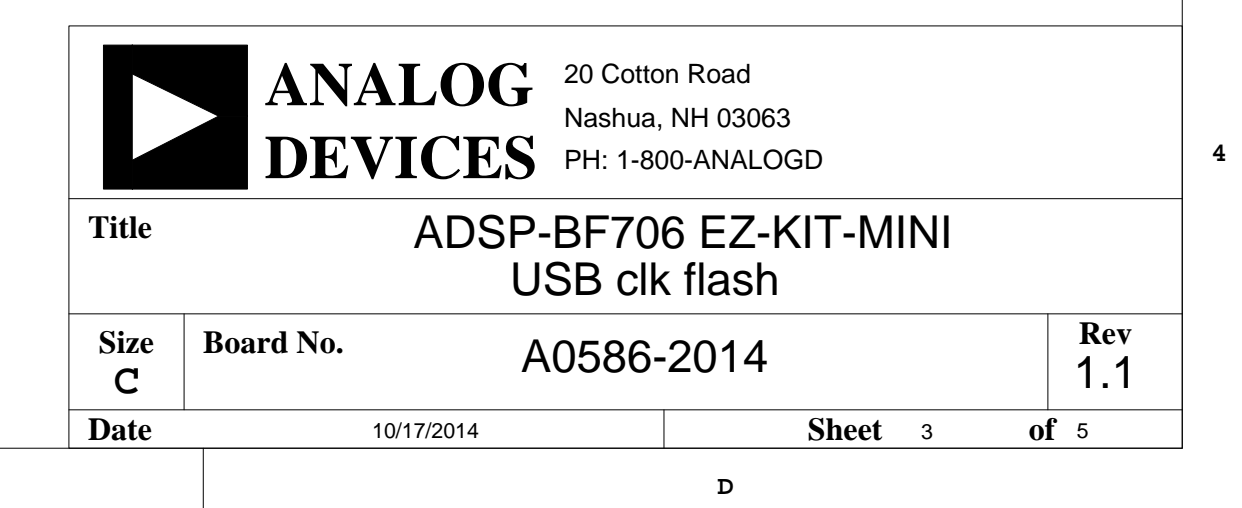

C

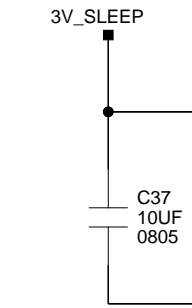

в

в

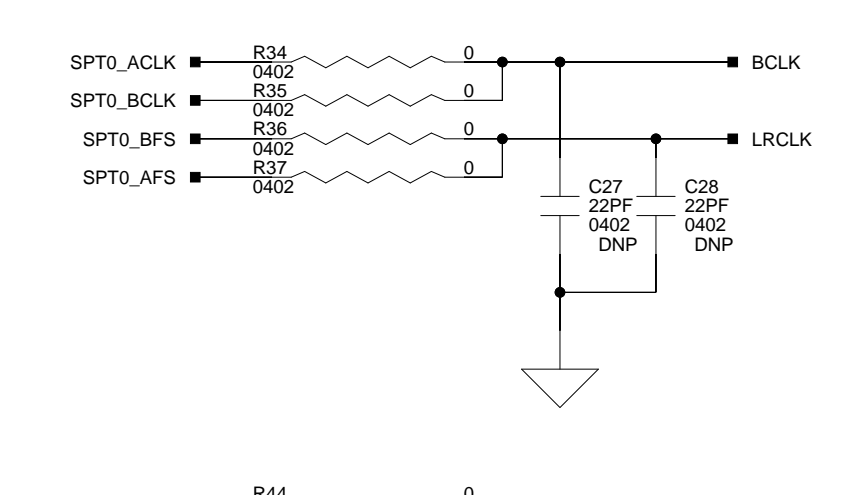

Α

1

2

3

4

A

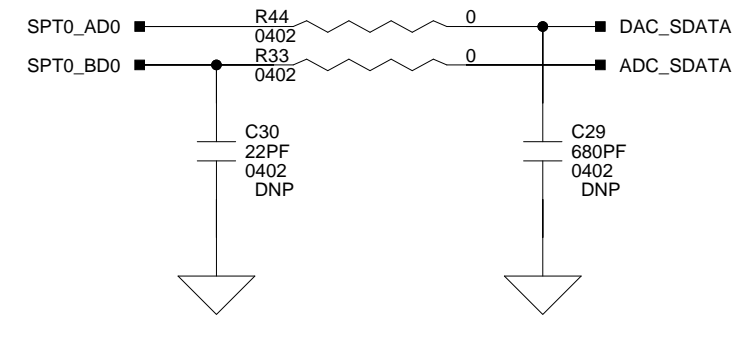

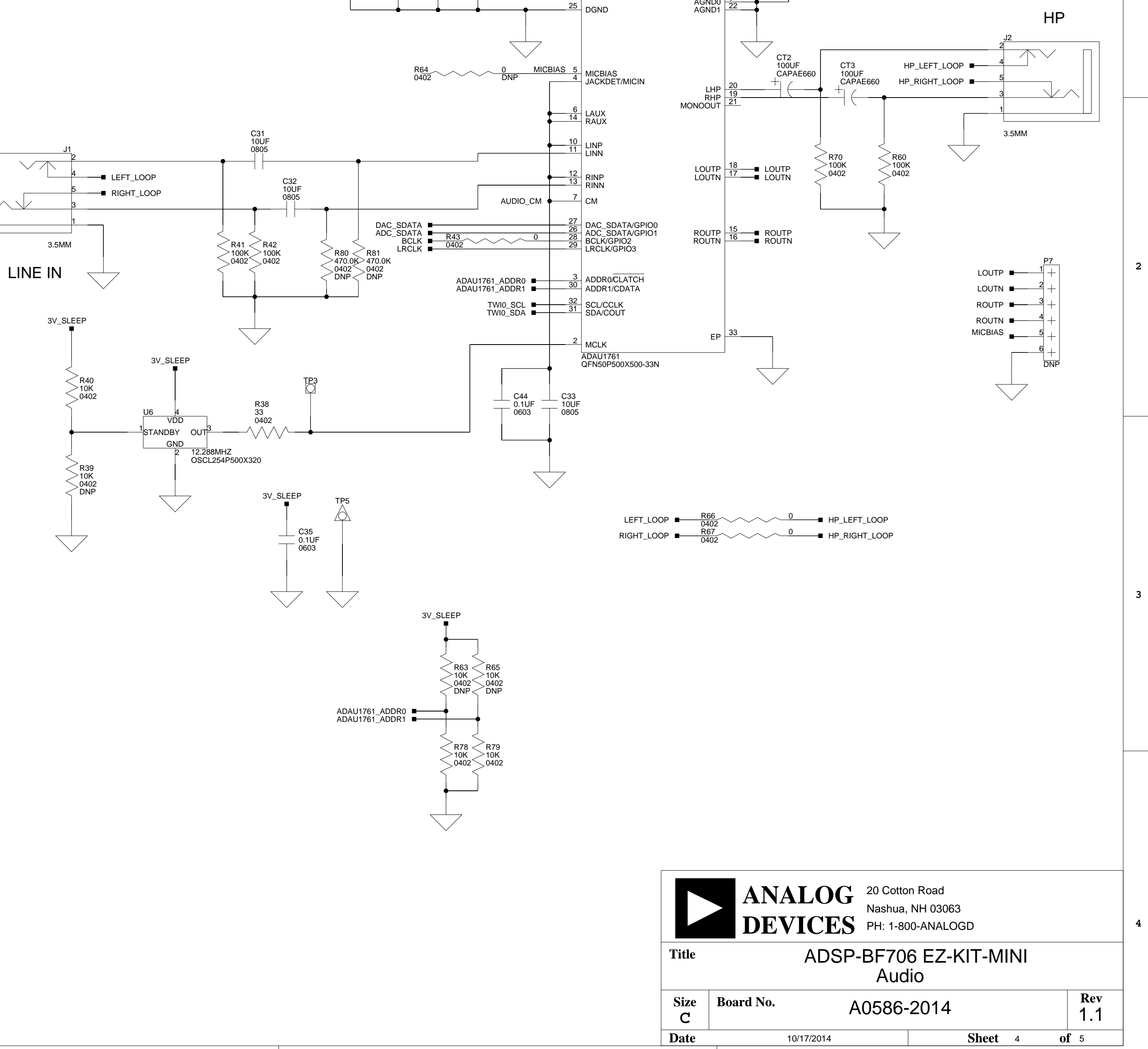

С

### 3V\_SLEEP FER2 600 0603 $\sim$ C40 10UF 0.1UF 0.1UF 0805 0603 0.1UF U2 \_ C41 \_ 0.1UF\_ 0603 C36 10UF 0805 C34 0.1UF 0603 AVDD0 8 AVDD1 23 IOVDD \_\_\_\_\_\_ DVDDOUT AGND0 9 AGND1 22

C

D

D

1

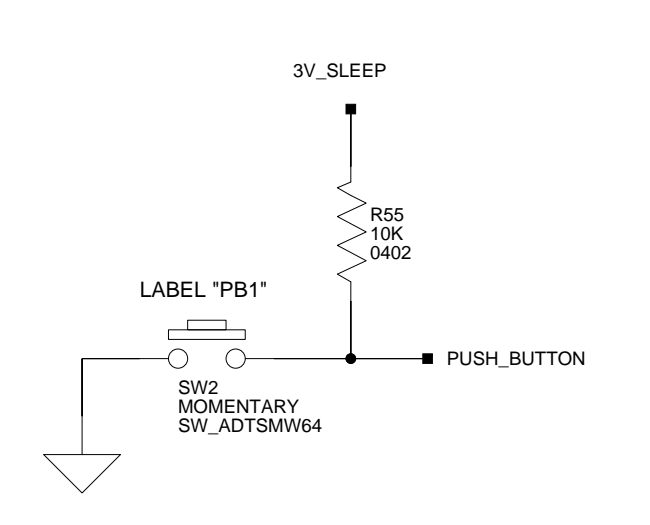

Α

1

2

3

4

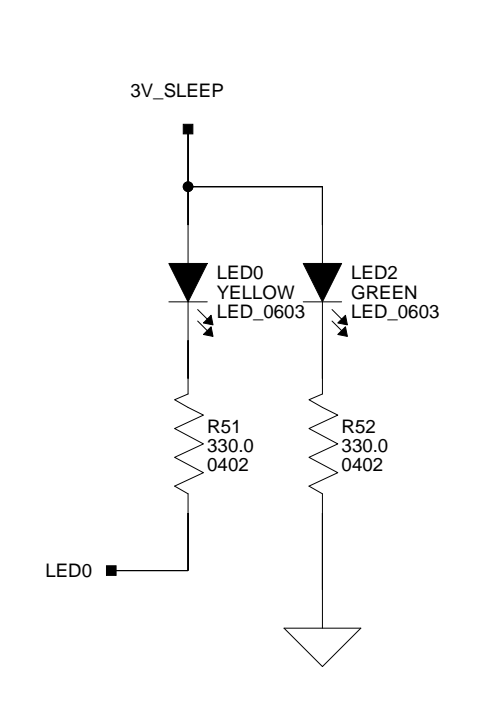

в

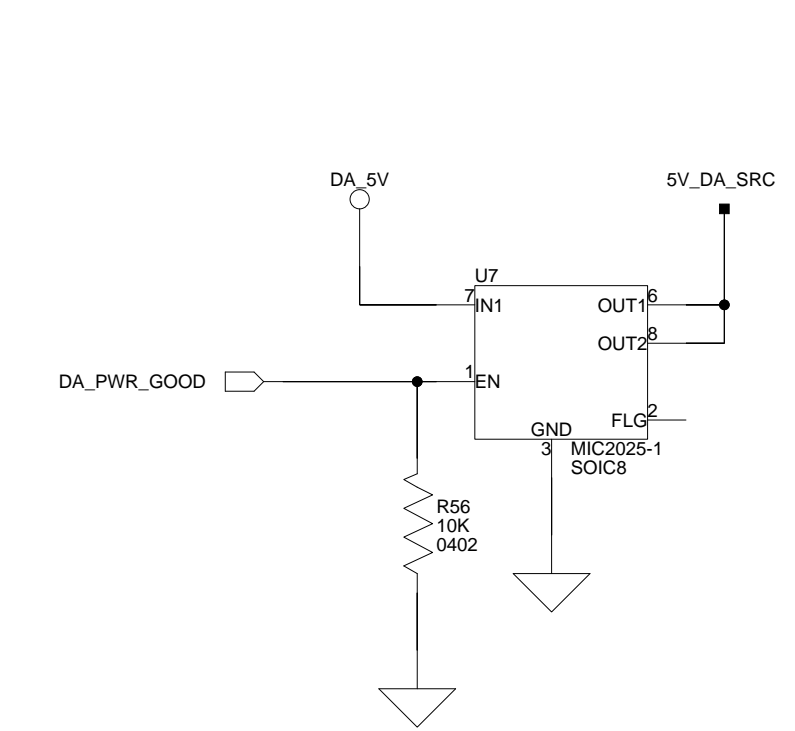

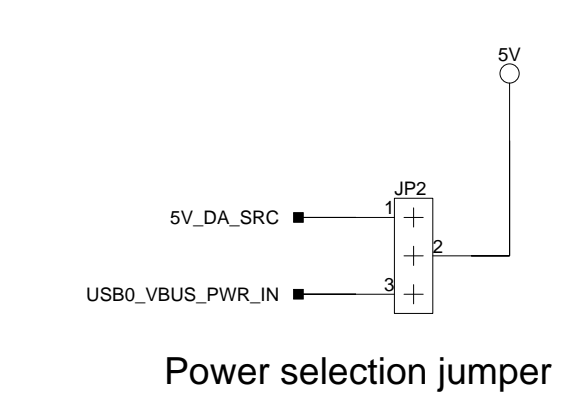

в

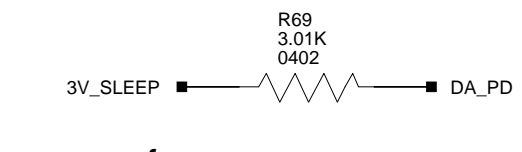

1&2: Debug agent connector (ZP1) source of power 2&3:BF706 USB connector (P8) source of power 2&3:Separate power sources, BF706 power from P8, and debug agent from ZP1 (requires 2 USB cables)

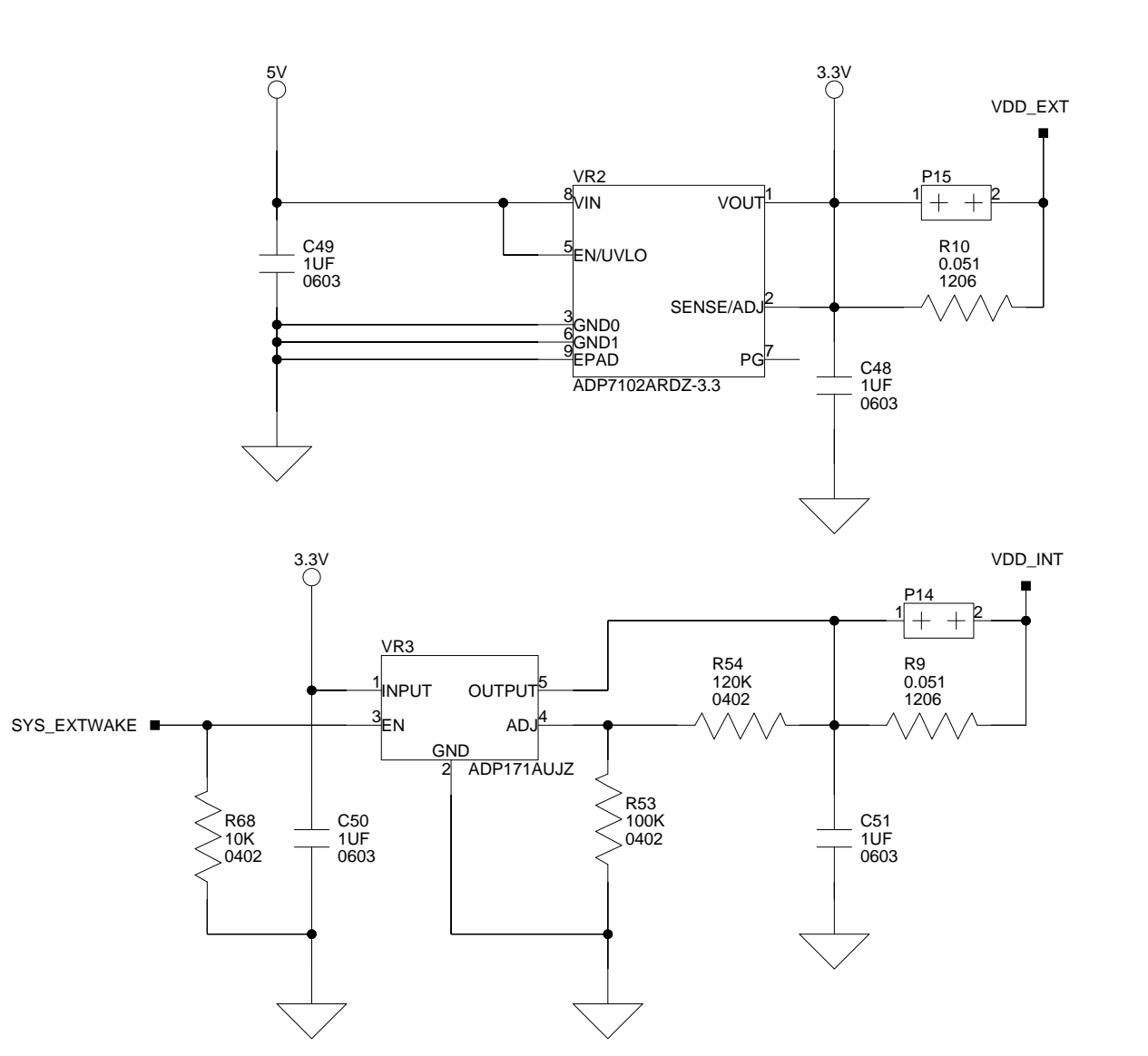

Α

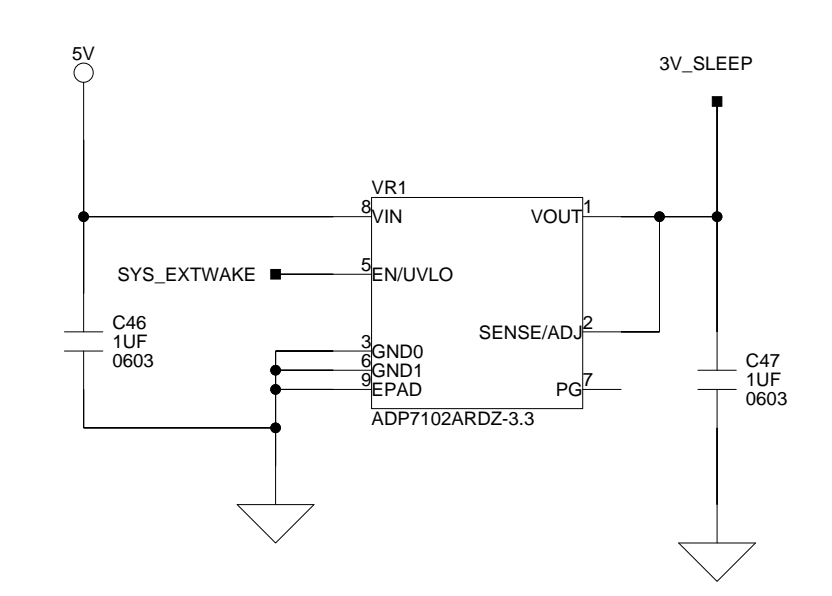

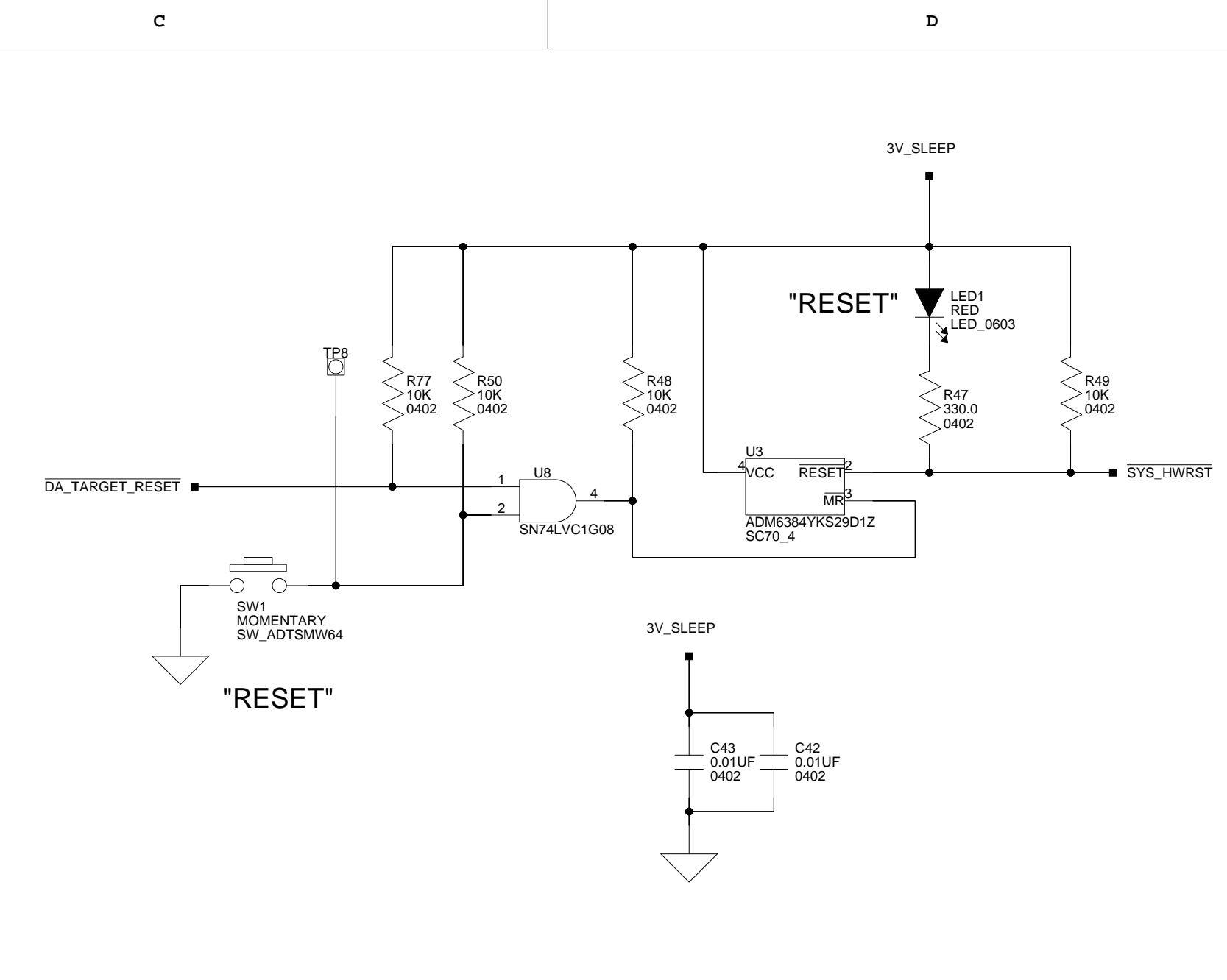

1

2

3

![](_page_48_Figure_10.jpeg)

Add jumper to P13 when bus-powered device connected to P8.

![](_page_48_Picture_12.jpeg)

# I INDEX

#### A

ADSP-BF706 processor, x architecture, of this EZ-KIT Mini, 2-2 Arduino Uno R3, 1-9 audio codec, 1-8 audio connectors (J1, J2), 2-9

#### B

bill of materials, A-1 board schematic (ADSP-BF706), B-1 bulk decoupling for USB host mode jumper (P13), 2-5

#### С

configuration, of this EZ-KIT Mini, 1-3 connectors diagram of locations, 2-8 J1, J2 (audio), 2-9 P8 (USB), 2-9 ZP1 (USB), 2-9 contents, of this EZ-KIT Mini package, 1-2

#### D

debug agent jumper (ZJP1), 2-5 interface, 1-9 default configuration, of this EZ-KIT Mini, 1-3 default jumper and switch settings, 1-3 design reference information, 1-12

#### E

EngineerZone, xvi evaluation license, 1-7 example programs, 1-11 external connection points, 1-9

#### G

general-purpose I/O pins (GPIO), 2-6 GPIO LED (LED0), 2-6 GPIO push button (SW2), 2-3

#### I

installation, of this EZ-KIT Mini, 1-3, 1-4 interfaces debug, 1-9 USB, 1-8

#### J

jumpers bulk decoupling for USB host mode (P13), 2-5 debug agent (ZJP1), 2-5 diagram of locations, 2-4 power (P14-15), 2-4 power selection (JP2), 2-5

#### Index

#### L

LEDs diagram of locations, 2-6 LED0 (GPIO), 2-6 LED1 (reset), 2-7 LED2 (power), 2-7 ZLED1 (status), 2-7 license restrictions, 1-7

#### N

notation conventions, xvi

#### Р

package contents, 1-2 power architecture, 1-10 jumpers, listing, 2-4 jumpers (P14-15), 2-4 LED (LED2), 2-7 measurements, 1-11 selection jumper (JP2), 2-5 power-on-self test (POST), 1-10 product overview, x push buttons, 2-3 SW1 (reset), 2-3 SW2 (GPIO), 2-3

#### R

reset LED (LED1), 2-7 push button (SW1), 2-3

#### S

schematic, of ADSP-BF706 EZ-KIT Mini, B-1 SPI flash, 1-8 startup, of this EZ-KIT Mini, 1-4 status LED (ZLED1), 2-7 supported tools, xv system architecture, of this EZ-KIT Mini, 2-2

#### Т

technical support, xiv

#### U

USB connector (P8), 2-9 connector (ZP1), 2-9 interface, 1-8

### **Mouser Electronics**

Authorized Distributor

Click to View Pricing, Inventory, Delivery & Lifecycle Information:

Analog Devices Inc.: ADZS-BF706-EZMINI